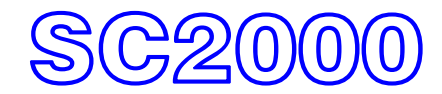

# INSTRUCTION MANUAL

# **SECTION 1**

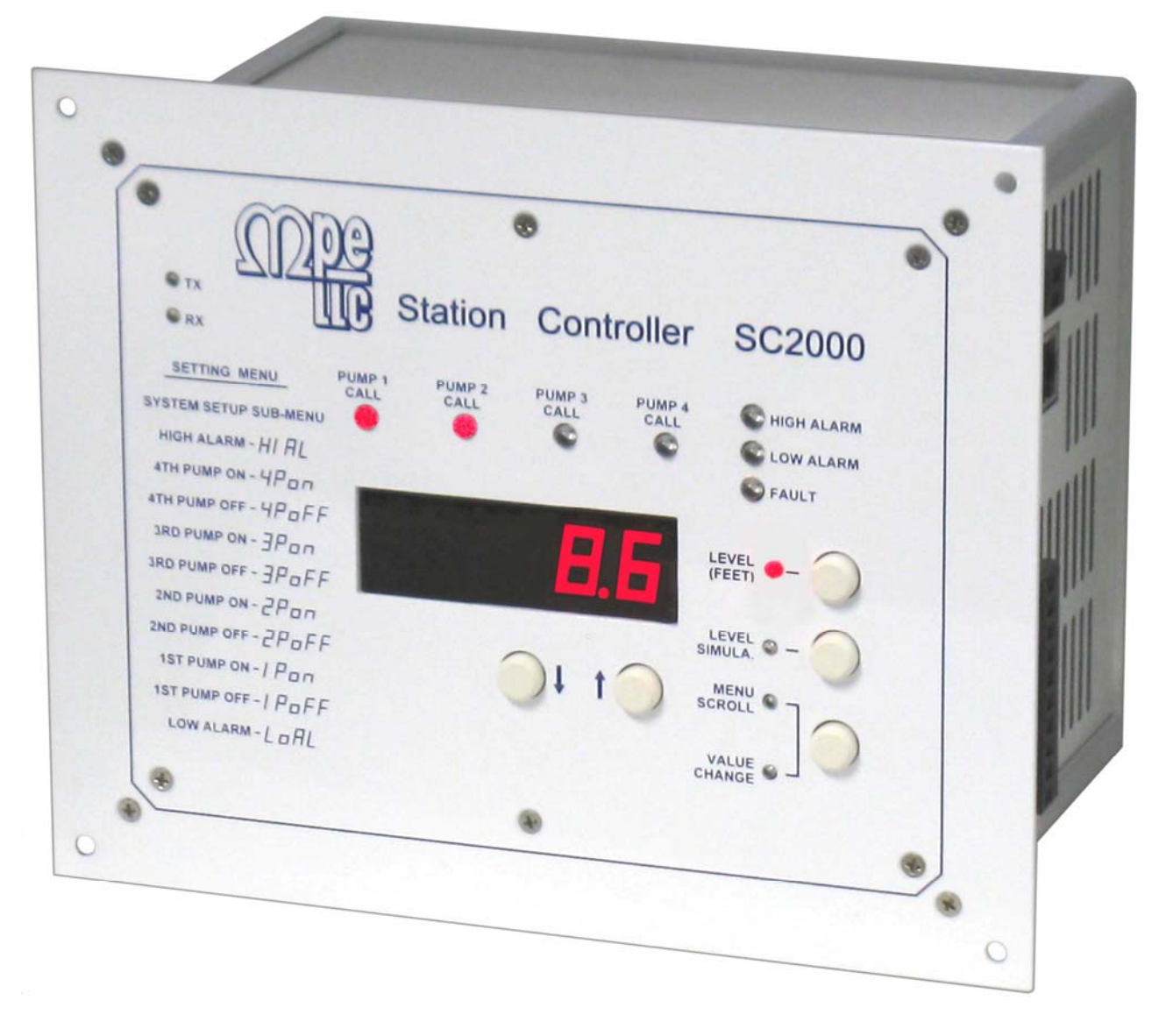

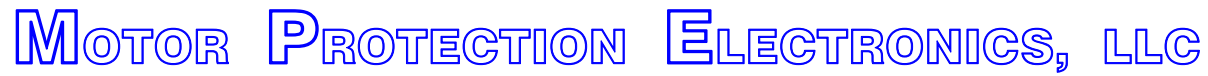

2464 Vulcan Road Apopka, Florida 32703 Phone: (407) 299-3825 Website: www.mpelectronics.com

# **TABLE OF CONTENTS - SECTION 1**

### Page Number

| Supplemental Manual Sections                           | 3        |
|--------------------------------------------------------|----------|
| Description and Specifications                         | 4        |
| Ordering Information                                   | 5        |
| Touch Screen Interface Device - TSID                   | 6        |
| SC2000 Operator Interface                              | 7, 43    |
| Level Simulation                                       | 7        |
| Low and High Level Alarms                              | 8        |
| Pump On / Off Levels                                   | 8        |
| Pump Setup                                             | 9        |
| Fault Codes                                            | 9, 25-27 |
| Pump Alternation                                       | 10       |
| Level Input Select                                     | 11       |
| Analog Level Meter ALM1 Zero and Span Calibration      | 11, 28   |
| Level Probe Meter LPM1 Setup                           | 11       |
| Level Display Setup                                    | 11       |
| Pump Up or Down Mode                                   | 12       |
| Start Up Delay                                         | 12       |
| Lag Pump Delay                                         | 12       |
| Low Level Alarm Disable                                | 12       |
| Pump Re-enable Delay - Pump Cutoff                     | 12       |
| VFD Speed Reference Setup                              | 13, 29   |
| Flush Cycle Setup                                      | 13, 30   |
| Flow Calculator Setup                                  | 13       |
| Discrete Input Setup                                   | 14, 15   |
| Relay Output Setup                                     | 15       |
| Analog Input Setup                                     | 16       |
| Analog Output Setup                                    | 16       |
| SCADA Communication Setup                              | 17       |
| Level Probe Backup Setup                               | 18       |
| Parameter Security Setup                               | 19       |
| I / O Status                                           | 20-24    |
| Connection Diagrams                                    | 31-32    |
| Analog Level Input Examples                            | 33-34    |
| Level Probe Connection Example                         | 35       |
| Lead Pump Selector Switch Examples                     | 37       |
| Level Control Example - Analog Level Input             | 38       |
| Level Control Example - Analog Level Input - with VFDs | 39       |
| Level Control Example - Level Probe Input              | 40       |
| Level Control Example - Float Control - Pump Down      | 41       |
| Level Control Example - Float Backup - Pump Down       | 42       |
| Enclosure Mechanical Layout                            | 43-44    |
| Panel Cutout                                           | 45       |

# SUPPLEMENTAL MANUAL SECTIONS

The following Supplemental Manual Sections are available in pdf format at: www.mpelectronics.com.

| Section Description                          | Section |
|----------------------------------------------|---------|
| Discrete Inputs                              | А       |
| Relay Outputs                                | В       |
| Analog Inputs                                | С       |
| Analog Outputs                               | D       |
| Communication Ports                          | Е       |
| Fault Codes                                  | F       |
| Pump Alternation                             | G       |
| VFD Speed Control                            | Н       |
| Float Backup & Float Control                 | I       |
| Flush Cycle                                  | J       |
| Flow Calculator                              | К       |
| Level Probe Meter LPM1                       | L       |
| Analog Level Meter ALM1                      | М       |
| Level Probe Backup                           | Ν       |
| Remote Control                               | 0       |
| Pump Status                                  | Р       |
| Remote Level Simulation                      | Q       |
| Restore Setup Parameters to Factory Defaults | R       |
| Parameter Security                           | S       |
| SCADA Modbus Registers                       | Т       |
| Factory Calibration of AIX1 and AOX1         | Х       |
| Touch Screen Interface Device - TSID         | Z       |

# **STATION CONTROLLER SC2000**

### **APPLICATIONS**

- Simplex, Duplex, Triplex, or Quadraplex Liquid Level Control
- Pump Down (Empty a Tank) or Pump Up (Fill a Tank)
- Fixed or Variable Speed Control
- Where Connection to a SCADA System is Required

### STANDARD I/O

- 1 Ethernet Port (ENET1) with Modbus TCP Protocol For connection to: SCADA System.
- 1 RS232 Port (COM1) with Modbus RTU Protocol For connection to: SCADA System or SC2000-TSID.
- 1 Analog Input (AIX1), Non-Isolated 4-20mA Analog Level Input For connection to a Pressure Transducer.
- 1 Analog Output (AOX1), Isolated 4-20mA May be Assigned to Application Specific Functions.
- 18 Discrete Inputs (D1 D18) May be Assigned to Application Specific Functions.
- 10 Level Probe Inputs (E1 E10) For connection to a 10 Electrode Level Probe.
- 6 Relay Outputs (ROX1 ROX6) May be Assigned to Application Specific Functions

### **OPTIONAL I/O**

- 4 Analog Inputs (AI1 AI4), Isolated 4-20mA For the Collection of Analog Data for SCADA.
- 4 Analog Outputs (AO1 AO4), Isolated 4-20mA May be Assigned to Application Specific Functions.
- S-Option: Makes the Analog Input (AIX1) Isolated from Controller Power Supply Ground.

### **SPECIFICATIONS**

- Input Power: 120 VAC ±10%, 13 VA max
- Agency Approvals: UL 508, CAN/CSA
- Dimensions (Width x Height x Depth): 8.50" x 6.90" x 4.90"
- Ambient Operating Temperature: Without Analog Outputs (AO1 - AO4): -20°C to +65°C (-4°F to +149°F) With Analog Outputs (AO1 - AO4): -20°C to +50°C (-4°F to +122°F)
- Color: White with Blue Graphics
- Level Display: 5 Digit, 7 Segment LED, Red
- Level Display Range: 0 2310 feet (Decimal Point Position is Selectable)
- Analog Input (AIX1): Non-Isolated (or Insolated with: S-Option) 4-20mA, 100 Ω Load, Transient Protected
- Analog Inputs (AI1 AI4): Isolated 4-20mA, 100Ω Load, Transient Protected
- Analog Output (AOX1): Isolated 4-20mA, Transient Protected, Maximum Load: 900Ω
- Analog Outputs (AO1 AO4): Isolated 4-20mA, Transient Protected, Maximum Load: 900Ω
- Discrete Inputs (D1 D18): 24VDC, Transient Protected
- Level Probe Inputs (E1 E10): ±6V, 60 Hz Square Wave ±0.6mA max, Transient Protected
- Relay Outputs (ROX1 ROX6): 8A @ 120 VAC Resistive

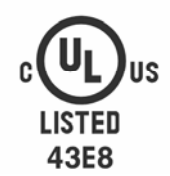

IND. CONT. EQ.

# STATION CONTROLLER SC2000

# **ORDERING INFORMATION**

| Part Nu                                                                                                    | umber: | SC2000 - X X E X |
|----------------------------------------------------------------------------------------------------|--------|------------------|
| Standard I/O:1Ethernet Port: ENET11RS232 Port: COM11Analog Input: AIX11Analog Output: AOX118Discrete Inputs: D1 - D1810Level Probe Inputs: E1 - E106Relays Outputs: ROX1 - ROX6                          | 6      |                  |
| Additional Analog Outputs:           0 = None           1 = AO1           2 = AO1 - AO2           3 = AO1 - AO3           4 = AO1 - AO4                                                                  |        |                  |
| Additional Analog Inputs:<br>0 = None<br>1 = AI 1<br>2 = AI 1 - AI 2<br>3 = AI 1 - AI 3<br>4 = AI 1 - AI 4                                                                                               |        |                  |
| <u>Analog Level Input AIX1:</u><br>Blank = AIX1 is Non-Isolated<br>S = AIX1 is Isolated<br>The S-Option makes the Analog<br>Level Input (AIX1) Isolated from<br>the Controller's Power Supply<br>Ground. |        |                  |

# TOUCH SCREEN INTERFACE DEVICE - TSID

### **Description**

The Touch Screen Interface Device (TSID) is a optional piece of equipment that is used to perform troubleshooting and customization of the SC2000 for specific applications.

It provides full access to all the setup and status parameters.

It also has screens designed to demo the SCADA capabilities of the SC2000.

### **Functions**

- View or Change all Setup Parameters
- View Status or Change Setup of all I / O
- Test Communication Ports COM1 and ENET1
- Demo all SCADA features

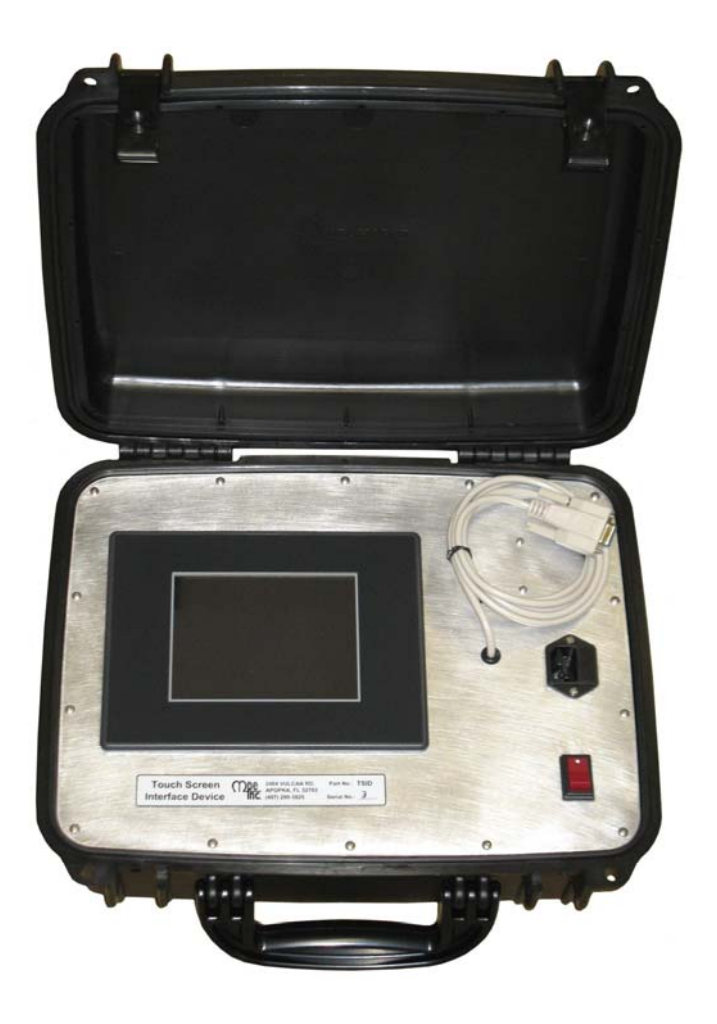

The Touch Screen Interface Device (TSID) consists of a 7 inch Touch Screen panel made by Automation Direct, housed in a durable carrying case with a power cord and interface cables for connection to the Serial Port COM1 and the Ethernet Port ENET1.

It is programmed as a Modbus Master that continually polls the Controller.

### **ORDERING INFORMATION**

Part Number: TSID

For more information on the TSID see Section Z.

## SC2000 OPERATOR INTERFACE

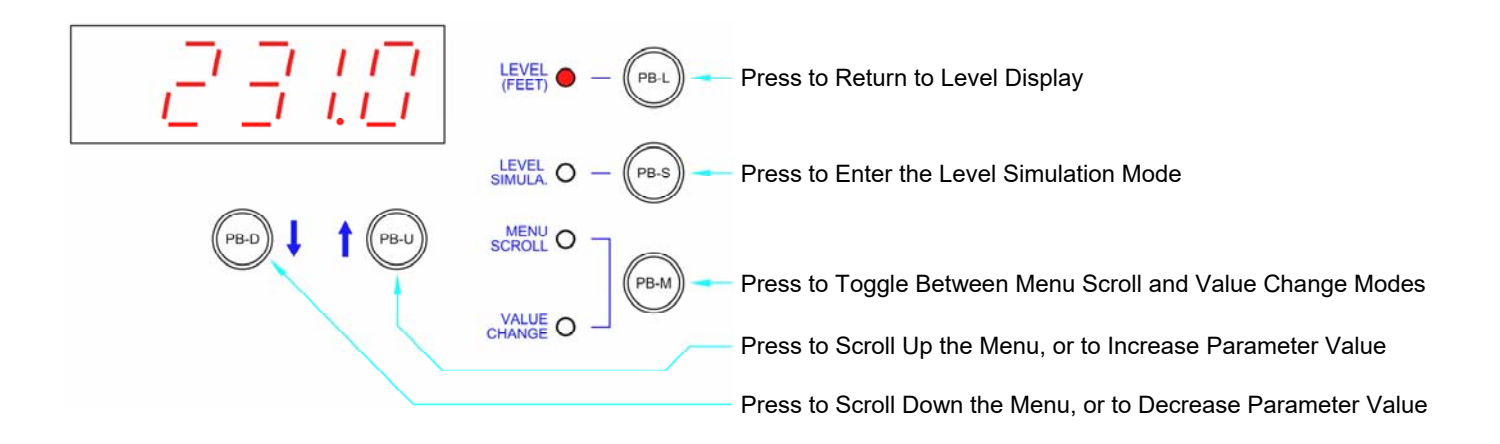

# Note: To Prevent the Accidental Changing of a Parameter Value, there is a 4 second Delay Before a Parameter Value will Change.

(The PB-D or PB-U Push-Button must be Held Down for the Entire 4 second Delay.)

### How to View a Setup Parameter Value

- 1. Press push-button PB-M until the Menu Scroll Mode indicator comes on.
- 2. Press push-button PB-D or PB-U as needed to arrive at the Parameter you wish to view.
- 3. Press push-button PB-M until the Value Change Mode indicator comes on.
- 4. The current value of the Parameter may then be viewed on the display.

### How to Change a Setup Parameter Value

- 1. Press push-button PB-M until the Menu Scroll Mode indicator comes on.
- 2. Press push-button PB-D or PB-U as needed to arrive at the Parameter you wish to change.
- 3. Press push-button PB-M until the Value Change Mode indicator comes on.
- 4. The current value of the Parameter may then be viewed on the display.
- 5. Press and hold for 4 seconds, either push-button PB-D or PB-U, to change the Parameter to the desired new value.
- 6. Press push-button PB-M or PB-L to exit the Value Change Mode.

### How to Simulate Levels

- 1. Press push-button PB-S.
- Note: The Simulation starts from the actual level displayed prior to entering the Level Simulation mode.
- 2. Press push-button PB-D or PB-U as needed to change the simulated level.
- To end the level simulation press push-button PB-L.
   Note: If you do not exit the Level Simulation mode, normal operation will resume automatically 60 seconds after the last time the PB-U, PB-D, or PB-S push-buttons were pressed.

| User / Operator Info. SCADA |                  | SCADA            |                     |                                                                                                    |                         |  |
|-----------------------------|------------------|------------------|---------------------|----------------------------------------------------------------------------------------------------|-------------------------|--|
| Parameter                   | Default<br>Value | Current<br>Value | Register<br>Address | Description of Parameters and SC                                                                                                    | CADA Notes              |  |
| Low                         | Level Al         | arm              |                     |                                                                                                    |                         |  |
| LoAL                        | 2.0 feet         |                  | 40021               | Low Level Alarm       Range: 0.0 - 231.0 feet         Notes:       1. This sets the level at which the Low Level Alarm will be activated.         2. To disable the Low Level Alarm see Parameter P.34.         3. The Low Level Alarm operation is delayed for 90 seconds after power is applied.         4. The Low Level Alarm does not act as a redundant pump off.         5. A Float Switch connected to a Discrete Input assigned to either Functions 17 or 19 will also activate the Low Level Alarm.         6. Upon a Low Level Alarm, the contacts of a relay programmed for Function 2 will clow |                         |  |
|                             |                  | The              | "Low Level A        | larm" status is available from Modbus Coil 2 (Registe                                                                                                    | er 40001 Bit 1).        |  |
| Pum                         | p On / O         | ff Lev           | vels                |                                                                                                    |                         |  |
| 1PoFF                       | 3.0 feet         |                  | 40013               | 1st Pump Off Level                                                                                                    | Range: 0.2 - 231.0 feet |  |
| 1P on                       | 6.0 feet         |                  | 40012               | 1st Pump On Level                                                                                                    | Range: 0.2 - 231.0 feet |  |
|                             |                  |                  | 1                   |                                                                                                    |                         |  |
| 2PoFF                       | 4.0 feet         |                  | 40015               | 2nd Pump Off Level                                                                                                    | Range: 0.2 - 231.0 feet |  |
| 2P on                       | 7.0 feet         |                  | 40014               | 2nd Pump On Level                                                                                                    | Range: 0.2 - 231.0 feet |  |
|                             |                  |                  |                     |                                                                                                    |                         |  |
| 3PoFF                       | 4.5 feet         |                  | 40017               | 3rd Pump Off Level                                                                                                    | Range: 0.2 - 231.0 feet |  |
| 3P on                       | 8.0 feet         |                  | 40016               | 3rd Pump On Level                                                                                                    | Range: 0.2 - 231.0 feet |  |
|                             |                  |                  |                     |                                                                                                    |                         |  |
| 4P oFF                      | 5.0 feet         |                  | 40019               | 4th Pump Off Level                                                                                                    | Range: 0.2 - 231.0 feet |  |
| 4P on                       | 9.0 feet         |                  | 40018               | 4th Pump On Level                                                                                                    | Range: 0.2 - 231.0 feet |  |
| High                        | High Level Alarm |                  |                     |                                                                                                    |                         |  |

| HIAL | 10.0 feet | 40020             | <ul> <li>High Level Alarm</li> <li>Notes: <ol> <li>This sets the level at which the High Level</li> <li>The High Level Alarm operation is delays</li> <li>The High Level Alarm does not act as a</li> <li>A Float Switch connected to a Discrete also activate the High Level Alarm.</li> <li>A Backup Level Probe connected to a Level Alarm. See Parameters b.01 - b.'</li> <li>Upon a High Level Alarm, the contacts of</li> </ol> </li> </ul> | Range: 0.5 - 231.0 feet<br>el Alarm will be activated.<br>ed for 10 seconds after power is applied.<br>redundant pump off (for Pump Up).<br>Input assigned to Functions 18, 20 or 26 will<br>evel Probe Input may also activate the High<br>10.<br>of a relay programmed for Function 1 will close. |
|------|-----------|-------------------|----------------------------------------------------------------------------------------------------|----------------------------------------------------------------------------------------------------|
|      |           | The "High Level / | Alarm" status is available from Modbus Coil 1 (F                                                                                                    | Register 40001 Bit 0).                                                                                                    |

| User / Operator Info. SCADA                             |                  | SCADA            |                     |                                                                                                    |  |  |
|---------------------------------------------------------|------------------|------------------|---------------------|----------------------------------------------------------------------------------------------------|--|--|
| Parameter                                               | Default<br>Value | Current<br>Value | Register<br>Address | Description of Parameters and SCADA Notes                                                                                                    |  |  |
| Fault Code                                              |                  |                  |                     |                                                                                                    |  |  |
| FLC                                                     | -                | -                | 40047               | Fault Code                                                                                                    |  |  |
| LFC                                                     | -                | -                | 40048               | Last Fault Code                                                                                                    |  |  |
| For a description of the Fault Codes see pages 25 - 27. |                  |                  |                     |                                                                                                    |  |  |
| Remote Control Level Input                              |                  |                  |                     |                                                                                                    |  |  |
| rcLn                                                    | 0                | -                | 40025               | Remote Control Level Input Range: 0 - 231.0 feet                                                                                                    |  |  |
|                                                         | F                | or mo            | re informa          | tion about the Remote Control Level Input see Section O.                                                                                                    |  |  |
| Pum                                                     | p Setup          |                  |                     |                                                                                                    |  |  |
| P.13                                                    | 4                |                  | 40113               | Number of Pumps Present<br>1 = 1 Pump 2 = 2 Pumps 3 = 3 Pumps 4 = 4 Pumps                                                                                                    |  |  |
| P.14                                                    | 4                |                  | 40114               | Maximum Number of Pumps Allowed to Run at the Same Time<br>1 = 1 Pump 2 = 2 Pumps 3 = 3 Pumps 4 = 4 Pumps                                                                                           |  |  |
| P.15                                                    | 4                |                  | 40115               | Maximum Number of Pumps Allowed to Run While On Generator<br>1 = 1 Pump 2 = 2 Pumps 3 = 3 Pumps 4 = 4 Pumps<br>Note: Must Connect Transfer Switch Contact to Discrete Input assigned to Function 7. |  |  |

| User / Operator Info. |                  | SCADA            |                                                                                                    |                                                                                                    |  |  |
|-----------------------|------------------|------------------|----------------------------------------------------------------------------------------------------|----------------------------------------------------------------------------------------------------|--|--|
| Parameter             | Default<br>Value | Current<br>Value | Register<br>Address                                                                                                    | Description of Parameters and SCADA Notes                                                                                                    |  |  |
| Pum                   | np Alter         | nation           | Setup                                                                                                    |                                                                                                    |  |  |
| P.16                  | 1                |                  | 40116                                                                                                    | Alternation Sequence Mode         1 = Standard Alternation:       Group 1: Pumps 1 - 4         2 = Pump 1 Always Lead:       Group 1: Pump 1         Group 2: Pumps 2 - 4         3 = Pump 3 Always Last:       Group 1: Pumps 1 - 2         Group 2: Pump 3         4 = Pump 4 Always Last:       Group 1: Pumps 1 - 3         Group 2: Pump 4         5 = Split Alternation:       Group 1: Pumps 1 - 2         Group 2: Pump 3 - 4                                                   |  |  |
|                       |                  |                  | Also see: Alternation Sequence Modifier A (Parameter P.17) below.                                                                                                    |                                                                                                    |  |  |
| P.17                  | 0                |                  | 40117                                                                                                    | Alternation Sequence Modifier A<br>0 = Group 1 Pump(s) Are Allowed To Run With Pumps From Group 2<br>1 = Group 1 Pump(s) Not Allowed To Run With Pumps From Group 2<br>(Pump(s) in Group 1 are turned off before starting Pumps in Group 2)<br>Note: This applies when Parameter P.16 = 2 or 5                                                                                                    |  |  |
| P.18                  | 0                |                  | 40022                                                                                                    | Forced Lead Pump Position - Group 1<br>0 = Normal Alternation X = Pump X as Lead<br>Note: This applies to Group 1 when Parameter P.16 = 1, 3, 4 or 5                                                                                                    |  |  |
| P.19                  | 0                |                  | 40026                                                                                                    | Forced Lead Pump Position - Group 2<br>0 = Normal Alternation X = Pump X as Lead<br>Note: This applies to Group 2 when Parameter P.16 = 2 or 5                                                                                                    |  |  |
| P.20                  | 0                |                  | 40120                                                                                                    | Time Based Alternation - Group 1Range: 0 - 65535 minutes0 = Disabled60 = 1 hour480 = 8 hours1440 = 24 hoursNote: Group 1 may be triggered to alternate by using the Internal Time Clock setup using<br>Parameter P.20, or it can also be triggered by an External Time Clock, which may be either<br>a hardware device connected to a Discrete Input setup to perform Function 5, or it may be<br>triggered to alternate by momentarily setting Modbus Coil 136 (Register 40009 Bit 7). |  |  |
| P.21                  | 0                |                  | 40121       Time Based Alternation - Group 2       Range: 0 - 65535 minutes         0 = Disabled       60 = 1 hour       480 = 8 hours       1440 = 24 hours         Note: Group 2 may be triggered to alternate by using the Internal Time Clock setup of Parameter P.21, or it can also be triggered by an External Time Clock, which may be a hardware device connected to a Discrete Input setup to perform Function 6, or it matriggered to alternate by momentarily setting Modbus Coil 137 (Register 40009 Bit 8). |                                                                                                    |  |  |

| User / Operator Info. |                  | r Info.          | SCADA               |                                                                                                    |  |
|-----------------------|------------------|------------------|---------------------|----------------------------------------------------------------------------------------------------|--|
| Parameter             | Default<br>Value | Current<br>Value | Register<br>Address | Description of Parameters and SCADA Notes                                                                                                    |  |
| Lev                   | el Inpu          | t Sele           | ct                  |                                                                                                    |  |
| P.22                  | 1                |                  | 40122               | Level Input Select<br>1 = Analog Level Meter - ALM1<br>2 = Level Probe Meter - LPM1<br>3 = Float Switch Inputs<br>4 = Remote Control Level Input<br>Selection 1 - Level Input is from the Analog Level Meter ALM1.<br>With a Pressure Transducer connected to Analog Input AIX1. See Section M.<br>Selection 2 - Level Input is from the Level Probe Meter LPM1.<br>With a 10 Electrode Level Probe Connected to Inputs E1 - E10. See Section L.<br>Selection 3 - Float Switches as the primary Level Input. See Section A.<br>Selection 4 - Remote Control Level Input written through SCADA to Parameter rcLn.<br>See Section O. |  |
| Ana                   | log Lev          | vel Me           | eter ALI            | M1 Setup and Calibration                                                                                                    |  |
| P.24                  | 23.10<br>feet    |                  | 40124               | Analog Level Meter ALM1 - Level Input Span       Range: 1.00 - 231.00 feet         Notes:       1. Parameter P.24 allows the entry of the Transducer's Calibrated Span in feet.         2. A 20mA signal does not need to be applied to the Process Input while Setting the Span.                                                                                                    |  |
| P.25                  | -                |                  | 40125               | <ul> <li>Analog Level Meter ALM1 - Level Input Zero</li> <li>Notes:</li> <li>1. While viewing Parameter P.25, the UP and Down pushbuttons may be used to make minor adjustments to the Zero Calibration of Analog Level Meter ALM1, so that it reads zero feet of liquid. The liquid level is shown in the display while performing the Zero Calibration.</li> <li>2. Before attempting to adjust the Level Input Zero, first pull the Submersible Pressure Transducer out of the liquid, or apply a 4.0mA signal to the Level Input, and then Set the Zero.</li> </ul>                                                            |  |
| P.26                  | 240              |                  | 40126               | Analog Level Meter ALM1 - Signal Conditioning ControlRange: 1 - 254100 = Slow240 = Normal250 = FastNote: This parameter controls the signal conditioning of Analog Level Meter ALM1                                                                                                    |  |
|                       |                  |                  |                     | For Calibration Procedure See page 28.                                                                                                    |  |
| Lev                   | el Prob          | e Met            | er LPM              | 1 Setup                                                                                                    |  |
| P.27                  | 12 in.           |                  | 40127               | Level Probe Electrode Spacing   Range: 3 - 24 inches                                                                                                    |  |
| P.28                  | 100              |                  | 40128               | Level Probe Input SensitivityRange: 90 - 210100 = Standard Sensitivity150 = Extra Sensitive                                                                                                    |  |
| For C                 | onnectio         | n Diagr          | ams see             | pages 35-36. For more information about Level Probe Control see Section L.                                                                                                    |  |
| Lev                   | el Disp          | lay Se           | etup                |                                                                                                    |  |
| P.29                  | 1                |                  | 40129               | Numerical Display Decimal Point Position<br>0 = No Decimal Point 1 = XXXX.X 2 = XXX.XX 3 = XX.XXX 4 = X.XXXX<br>Note: Parameter P.29 is automatically set to "1" if the Level Input Select is set for the Level<br>Probe Meter LPM1 (Parameter P.22 = 2).                                                                                                    |  |
| P.30                  | 10<br>min.       |                  | 40130               | Numerical Display Blanking DelayRange: 10 - 254 minutesNote: To disable the Numerical Display Blanking feature: Set Parameter P.30 = 255.                                                                                                    |  |

| User / Operator Info. |                      | SCADA                |                            |                                                                                                    |
|-----------------------|----------------------|----------------------|----------------------------|----------------------------------------------------------------------------------------------------|
| Parameter             | Default<br>Value     | Current<br>Value     | Register<br>Address        | Description of Parameters and SCADA Notes                                                                                                    |
| Control Setup         |                      |                      |                            |                                                                                                    |
| P.31                  | 1                    |                      | 40131                      | <ul> <li>Pump Up or Down Mode</li> <li>1 = Pump Down - Empty a Tank 2 = Pump Up - Fill a Tank</li> <li>Note: When Parameter P.31 is changed the following new default setup parameters will be loaded: All Pump On/Off Levels</li> <li>VFD - Level at Minimum Speed &amp; Level at 100% Speed</li> </ul>                                                                                                    |
| P.32                  | 10 sec.              |                      | 40132                      | Start Up Delay       Range: 10 - 100 seconds         Note: This is the minimum time, after power up, that the first pump may be called to run.                                                                                                    |
| P.33                  | 5 sec.               |                      | 40133                      | Lag Pump Delay       Range: 1 - 100 seconds         Note:       This is the minimum time between the calling of pumps to run. It is also used to delay the turning on of the replacement pump when an operating pump is suddenly disabled, or when a time based alternation of the pumps is performed.                                                                                                    |
| P.34                  | 1                    |                      | 40134                      | <ul> <li>Low Level Alarm Disable <ul> <li>0 = Disable Low Level Alarm</li> <li>1 = Enable Low Level Alarm</li> </ul> </li> <li>Notes: <ul> <li>This only disables Low Level Alarms generated from the Analog Level Input, or the Level Probe Input being below the Level Alarm setting on Parameter LoAL, not Low Level Alarms generated from Float Switch inputs assigned Functions 17 or 19.</li> </ul> </li> <li>This feature does not operate when the Float Switch Inputs are selected as the primary Level Input Source (Parameter P.22 = 3).</li> </ul>                                                                                                    |
| P.35                  | 10 sec.              |                      | 40135                      | <ul> <li>Pump Re-enable Delay - Pump Cutoff Low-Low Level Range: 1 - 600 sec.</li> <li>Notes: <ol> <li>This is only used in the Pump Down Mode (Parameter P.31 = 1).</li> <li>While the Low-Low Level Float Switch is closed no pump operation will be allowed.</li> <li>A Low-Low Level Float Switch must be connected to a Discrete Input assigned to Function 19.</li> <li>The Delay starts timing out when the Discrete Input opens. When the Re-enable Delay expires the Pump Cutoff Low-Low Level feature will no longer prevent pump operation.</li> <li>While the Pump Cutoff Low-Low Level input is closed the Low Level Alarm will be active. The contacts of a relay assigned to the Low Level Alarm (Function 2) will also be close. Also, Fault Code 1041 will be generated.</li> </ol> </li> </ul>              |
|                       | Activates t          | he "Pum              | p Cutoff Act               | ive Low-Low Level". Status is available from Modbus Coil 131 (Register 40009 Bit 2).                                                                                                    |
|                       | Also                 | o activate           | es the "Low I              | Level Alarm . Status is available from Modbus Coll 47 (Register 40003 Bit 14).                                                                                                    |
| P.36                  | 10 sec.              |                      | 40136                      | <ol> <li>Pump Re-enable Delay - Pump Cutoff High-High LeVel Range: 1 - 600 sec.<br/>Notes:         <ol> <li>This is only used in the Pump Up Mode (Parameter P.31 = 2).</li> <li>While the High-High Level Float Switch is closed no pump operation will be allowed.</li> <li>A High-High Level Float Switch must be connected to a Discrete Input assigned to Function 20.</li> </ol> </li> <li>The Delay starts timing out when the Discrete Input opens. When the Re-enable Delay expires the Pump Cutoff High-High Level feature will no longer prevent pump operation.</li> <li>While the Pump Cutoff High-High Level input is closed the High Level Alarm will be active. The contacts of a relay assigned to the High Level Alarm (Function 1) will also be close. Also, Fault Code 1042 will be generated.</li> </ol> |
|                       | Activates th<br>Also | ne "Pump<br>activate | o Cutoff Actives the "High | ve High-High Level". Status is available from Modbus Coil 132 (Register 40009 Bit 3).<br>Level Alarm". Status is available from Modbus Coil 48 (Register 40003 Bit 15).                                                                                                    |

| User / Operator Info. |                                                               | SCADA            |                     |                                                                                                    |  |  |
|-----------------------|---------------------------------------------------------------|------------------|---------------------|----------------------------------------------------------------------------------------------------|--|--|
| Parameter             | Default<br>Value                                              | Current<br>Value | Register<br>Address | Description of Parameters and SCADA Notes                                                                                                    |  |  |
| VFD                   | VFD Speed Reference Setup                                     |                  |                     |                                                                                                    |  |  |
| P.61                  | 50%                                                           |                  | 40161               | VFD - Minimum Speed (Percent of Full Speed) Range: 0% - 95%                                                                                                    |  |  |
| P.62                  | 3.5 feet                                                      |                  | 40162               | VFD - Level at Minimum Speed Range: 0.1 - 231.0 feet                                                                                                    |  |  |
| P.63                  | 6.0 feet                                                      |                  | 40163               | VFD - Level at 100% Speed Range: 0.1 - 231.0 feet                                                                                                    |  |  |
| P.64                  | 0 sec.                                                        |                  | 40164               | Pump Start Speed Boost TimeRange: 0 - 60 secondsNote: Set for 0 seconds to Disable Feature.                                                                                                    |  |  |
| P.65                  | 100%                                                          |                  | 40046               | VFD - Speed of Pump Remotely Forced On Range: 0% - 100%                                                                                                    |  |  |
|                       |                                                               | For r            | nore infor          | mation about the VFD Speed Reference see page 29.                                                                                                    |  |  |
| Flus                  | h Cycle                                                       | Setup            |                     |                                                                                                    |  |  |
| P.71                  | 0                                                             |                  | 40171               | Flush Cycle Mode<br>0 = Flush Cycle Disabled<br>1 = Flush Cycle Enabled - Activated by the Internal Time Clock<br>2 = Flush Cycle Enabled - Activated by an External Time Clock                                      |  |  |
| P.72                  | 1440<br>min                                                   |                  | 40172               | Delay Between Flush Cycles Range: 1 - 65,535 minutes                                                                                                    |  |  |
| P.73                  | 9.5 feet                                                      |                  | 40173               | Flush Cycle Start LevelRange: 0.2 - 231.0 feet                                                                                                    |  |  |
| P.74                  | 2.5 feet                                                      |                  | 40174               | Flush Cycle Stop LevelRange: 0.2 - 231.0 feet                                                                                                    |  |  |
|                       |                                                               |                  | For more            | information about the Flush Cycle see page 30.                                                                                                    |  |  |
| Flov                  | v Calcula                                                     | ator Se          | tup                 |                                                                                                    |  |  |
|                       |                                                               |                  |                     | Flow Calculator Mode                                                                                                    |  |  |
| P.75                  | 0                                                             |                  | 40175               | <ul> <li>0 = Flow Calculator Disabled - All Flow Data is Reset to Zero</li> <li>1 = Flow Calculator Enabled - Internal Time Clock</li> <li>2 = Flow Calculator Enabled - External Time Clock</li> </ul>              |  |  |
| P.76                  | 1                                                             |                  | 40176               | Display Scaling for Legacy SCADA Registers Range: 1 - 1000<br>1 = gallons 100 = gallons / 100<br>10 = gallons / 10 1000 = gallons / 1000<br>Note: Sets the Display Scaling of SCADA Registers 40081 and 40086-40092. |  |  |
| P.77                  | 79.0<br>Square<br>Feet                                        |                  | 40177               | Surface Area of Wet Well Range: 2.0 - 2,000.0 Square Feet                                                                                                    |  |  |
| P.78                  | 20<br>Minutes                                                 |                  | 40178               | Delay Before Forcing On Additional Pump(s) Range: 4 - 60 Minutes                                                                                                    |  |  |
| P.79                  | 20<br>Minutes                                                 |                  | 40179               | Latest Inflow Rate Reset Delay Range: 1 - 100 Minutes                                                                                                    |  |  |
|                       | For more information about the Flow Calculator see Section K. |                  |                     |                                                                                                    |  |  |

| User / C             | / Operator Info. SCADA                                                                            |                  | SCADA               |                                         |                                                                                                    |  |  |
|----------------------|---------------------------------------------------------------------------------------------------|------------------|---------------------|-----------------------------------------|----------------------------------------------------------------------------------------------------|--|--|
| Parameter            | Default<br>Value                                                                                  | Current<br>Value | Register<br>Address | Description                             | of Parameters and SCADA Notes                                                                                                    |  |  |
| Discrete Input Setup |                                                                                                   |                  |                     |                                         |                                                                                                    |  |  |
| Discr                | Discrete Input Function                                                                           |                  | Discrete Input      | Function of Discrete Input: Connect To: |                                                                                                    |  |  |
| F.01                 | 1                                                                                                 |                  | 40301               | Discrete Input - D1                     | 0 = Collect Discrete Data for SCADA Telemetry Contact<br>1 = Pump 1 Disable                                                                                                    |  |  |
| F.02                 | 2                                                                                                 |                  | 40302               | Discrete Input - D2                     | 3 = Pump 3 Disable                                                                                                    |  |  |
| F.03                 | 3                                                                                                 |                  | 40303               | Discrete Input - D3                     | 6 = External Alternation - Group 2 External Time Clock<br>7 = On Generator Automatic Transfer Switch<br>8 = All Pump Disable Phase Monitor                                                                                           |  |  |
| F.04                 | 4                                                                                                 |                  | 40304               | Discrete Input - D4                     | 9 = Sequence Input 1 Lead Select Switch - 1 as Lead<br>10 = Sequence Input 2 Lead Select Switch - 2 as Lead<br>11 = Sequence Input 3 Lead Select Switch - 3 as Lead<br>12 = Sequence Input 4 Lead Select Switch - 4 as Lead          |  |  |
| F.05                 | 5                                                                                                 |                  | 40305               | Discrete Input - D5                     | 13 = Call Pump 1 Last Logic Contact<br>14 = Call Pump 2 Last Logic Contact<br>15 = Call Pump 3 Last                                                                                                    |  |  |
| F.06                 | 6                                                                                                 |                  | 40306               | Discrete Input - D6                     | 16 = Call Pump 4 Last Logic Contact<br><u>Alarm Only</u><br>17 = Low Low Column                                                                                                    |  |  |
| F.07                 | 7                                                                                                 |                  | 40307               | Discrete Input - D7                     | 18 = High Level Alarm Only                                                                                                    |  |  |
| F.08                 | 8                                                                                                 |                  | 40308               | Discrete Input - D8                     | <ul> <li>19 = Pump Cutoff - Low-Low Level (Pump Down Mode) Float Switch</li> <li>20 = Pump Cutoff - High-High Level (Pump Up Mode) Float Switch</li> <li><u>Pump Control &amp; Alarm</u></li> </ul>                                  |  |  |
| F.09                 | 9                                                                                                 |                  | 40309               | Discrete Input - D9                     | 21 = Pump Control – Off Level       Float Switch         22 = Pump Control – 1st On Level       Float Switch         23 = Pump Control – 2nd On Level       Float Switch         24 = Pump Control – 3rd On Level       Float Switch |  |  |
| F.10                 | 10                                                                                                |                  | 40310               | Discrete Input - D10                    | 25 = Pump Control – 4th On Level                                                                                                    |  |  |
| F.11                 | 11                                                                                                |                  | 40311               | Discrete Input - D11                    | 28 = Flow Calculator - Start New Day External Time Clock<br>36 = Telemetry A Logic Contact<br>37 = Telemetry B Logic Contact                                                                                                    |  |  |
| F.12                 | 12                                                                                                |                  | 40312               | Discrete Input - D12                    | 38 = Telemetry C       Logic Contact         39 = Telemetry D       Logic Contact         40 = Telemetry E       Logic Contact         14 = Telemetry E       Logic Contact                                                          |  |  |
| F.13                 | 13                                                                                                |                  | 40313               | Discrete Input - D13                    | 41 = Telemetry F                                                                                                    |  |  |
| F.14                 | 14                                                                                                |                  | 40314               | Discrete Input - D14                    | 45 = Telemetry K Logic Contact<br>46 = Telemetry L Logic Contact<br>47 = Telemetry M Logic Contact<br>48 = Telemetry M                                                                                                    |  |  |
| F.15                 | 15                                                                                                |                  | 40315               | Discrete Input - D15                    | Notes:<br>1. Any Discrete Input may be set for Function "0" when the input is                                                                                                    |  |  |
| F.16                 | 16                                                                                                |                  | 40316               | Discrete Input - D16                    | <ul><li>used only to collect data for SCADA and no other Function is desired.</li><li>2. The status of the Discrete Inputs is made available to be read by</li></ul>                                                                 |  |  |
| F.17                 | 17                                                                                                |                  | 40317               | Discrete Input - D17                    | <ul> <li>SCADA and is available in the menu from Parameters n.01 - n.18.</li> <li>See page 20.</li> <li>For a detailed description of the Functions see Section A.</li> </ul>                                                        |  |  |
| F.18                 | 18                                                                                                |                  | 40318               | Discrete Input - D18                    | 4. Pump 1(2,3,4) Disable logic may be inverted using Parameter F.19.                                                                                                    |  |  |
| Fo                   | For Connection Diagram see page 31. For more information about the Discrete Inputs see Section A. |                  |                     |                                         |                                                                                                    |  |  |

| User / C             | Operato                                                       | or Info.         | SCADA   |                                                                                                    |                                                                                                |  |  |
|----------------------|---------------------------------------------------------------|------------------|---------|----------------------------------------------------------------------------------------------------|------------------------------------------------------------------------------------------------|--|--|
| Parameter            | Default<br>Value                                              | Current<br>Value | Address | Descript                                                                                                    | ion of Parameters and SCADA Notes                                                              |  |  |
| Discrete Input Setup |                                                               |                  |         |                                                                                                    |                                                                                                |  |  |
| F.19                 | 0                                                             |                  | 40319   | Discrete Input Pump Disable Mode<br>0 = Disable Pump with Closed Discrete Input<br>1 = Disable Pump with Open Discrete Input<br>Note: This parameter only applies to Discrete Inputs that are assigned to be Pump Disable Inp<br>(Discrete Input Functions 1 - 4). |                                                                                                |  |  |
|                      | For more information about the Discrete Inputs see Section A. |                  |         |                                                                                                    |                                                                                                |  |  |
| Rela                 | ı <mark>y Ou</mark>                                           | tput S           | Setup   |                                                                                                    |                                                                                                |  |  |
| Rela                 | y Outp                                                        | out Fun          | iction  | Relay Output                                                                                                    | Function of Relay Output:                                                                      |  |  |
| F.31                 | 1                                                             |                  | 40331   | Relay Output - ROX1                                                                                                    | 0 = Remote Control<br>1 = High Level Alarm                                                     |  |  |
| F.32                 | 2                                                             |                  | 40332   | Relay Output - ROX2                                                                                                    | 2 = Low Level Alarm<br>3 = Pump 1 Control<br>4 = Pump 2 Control                                |  |  |
| F.33                 | 3                                                             |                  | 40333   | Relay Output - ROX3                                                                                                    | 5 = Pump 3 Control<br>6 = Pump 4 Control                                                       |  |  |
| F.34                 | 4                                                             |                  | 40334   | Relay Output - ROX4                                                                                                    | Notes:                                                                                         |  |  |
| F.35                 | 5                                                             |                  | 40335   | Relay Output - ROX5                                                                                                    | through SCADA. See Section B.<br>2. Output Relay's status may be viewed from Parameters to 1 - |  |  |
| F.36                 | 6                                                             |                  | 40336   | Relay Output - ROX6                                                                                                    | ro.6.                                                                                          |  |  |
| Fo                   | or Con                                                        | nection          | Diagram | see page 31. For more                                                                                                    | information about the Relay Outputs see Section B.                                             |  |  |
|                      |                                                               |                  |         |                                                                                                    |                                                                                                |  |  |

| User / Operator Info. SCADA          |                                                                                                   | SCADA            |         |                          |                                                                                                    |  |  |
|--------------------------------------|---------------------------------------------------------------------------------------------------|------------------|---------|--------------------------|----------------------------------------------------------------------------------------------------|--|--|
| Parameter                            | Default<br>Value                                                                                  | Current<br>Value | Address | Descripti                | on of Parameters and SCADA Notes                                                                                                    |  |  |
| Anal                                 | Analog Input Setup                                                                                |                  |         |                          |                                                                                                    |  |  |
| Anal                                 | log Inp                                                                                           | out Fun          | iction  | Analog Input             | Function of Input:                                                                                                    |  |  |
| F.40                                 | 1                                                                                                 |                  | 40340   | Analog Input - AIX1      | 0 = Collect Analog Data for SCADA<br>1 = Analog Level Meter ALM1                                                                                                    |  |  |
| F.41                                 | 0                                                                                                 |                  | 40341   | Analog Input - A1        | Notes:<br>1. The Function of all Analog Inputs are fixed and can't be                                                                                                    |  |  |
| F.42                                 | 0                                                                                                 |                  | 40342   | Analog Input - A2        | <ul> <li>changed at this time.</li> <li>2. Function 1 sends the analog data to Analog Level Meter ALM1 for the purpose of Pump Control and Level Alarms and makes</li> </ul>                                                                                                    |  |  |
| F.43                                 | 0                                                                                                 |                  | 40343   | Analog Input - A3        | <ul><li>the data available for SCADA.</li><li>3. Function "0" collects data for SCADA. The data is not used by<br/>the Controllect to perform any other function.</li></ul>                                                                                                    |  |  |
| F.44                                 | 0                                                                                                 |                  | 40344   | Analog Input - A4        |                                                                                                    |  |  |
| Fo                                   | or Conr                                                                                           | nection          | Diagram | s see pages 31-34. For m | nore information about Analog Inputs see Section C.                                                                                                    |  |  |
| Anal                                 | Analog Output Setup                                                                               |                  |         |                          |                                                                                                    |  |  |
| Analog Output Function Analog Output |                                                                                                   |                  |         | Analog Output            | Function of Analog Output:                                                                                                    |  |  |
| F.50                                 | 6                                                                                                 |                  | 40350   | Analog Output - AOX1     | 0 = No Function<br>1 = Pump 1 Speed Reference<br>2 = Pump 2 Speed Reference<br>3 = Pump 3 Speed Reference                                                                                                    |  |  |
| F.51                                 | 1                                                                                                 |                  | 40351   | Analog Output - AO1      | 4 = Pump 4 Speed Reference<br>5 = Pump X Speed Reference<br>6 = Copy of Wet Well Level<br>Notes:<br>1 = Function 0 - "No Eurotion", turns off the Analog Output                                                                                                    |  |  |
| F.52                                 | 2                                                                                                 |                  | 40352   | Analog Output - AO2      | <ol> <li>Punction 5 - No Function, turns on the Analog Output.</li> <li>Functions 1-4 - "Pump 1-4 Speed Reference" Analog Outputs are active only when the respective pump is called to run.</li> <li>Function 5 - "Pump X Speed Reference" Analog Output is always active, even when no pumps are called to run.</li> </ol> |  |  |
| F.53                                 | 3                                                                                                 |                  | 40353   | Analog Output - AO3      | <ol> <li>Function 6 - This Function makes the Analog Output send out a<br/>4-20mA signal that is proportional to the Wet Well Level.<br/>If the Level input Select (Parameter P.22) is set for the "Analog<br/>Level Meter - ALM1", then the Analog Output will be a copy of<br/>Analog Input AIX1.</li> </ol>               |  |  |
| F.54                                 | 4                                                                                                 |                  | 40354   | Analog Output - AO4      | If the Level input Select (Parameter P.22) is set for the "Level<br>Probe Meter - LPM1", then the Analog Output will be scaled to<br>be at 4.0 mA with no Electrodes covered and increases in 1.6<br>mA steps to 20 mA with all Electrodes covered.                                                                          |  |  |
| For                                  | For Connection Diagrams see pages 32-33. For more information about Analog Outputs see Section D. |                  |         |                          |                                                                                                    |  |  |

| User /    | Operator         | · Info.          | SCADA               |                                                                                                    |  |
|-----------|------------------|------------------|---------------------|----------------------------------------------------------------------------------------------------|--|
| Parameter | Default<br>Value | Current<br>Value | Register<br>Address | Description of Parameters and SCADA Notes                                                                                                    |  |
| Ren       | note Co          | ntrol S          | Setup               |                                                                                                    |  |
| E.01      | 60 sec.          |                  | 40181               | Remote Control Command Canceling Delay - RS232 Port - COM1<br>Delay Range: 1 - 65535 seconds<br>Set to "0" to disable the Remote Control Command Canceling feature      |  |
| E.02      | 60 sec.          |                  | 40182               | Remote Control Command Canceling Delay - Ethernet Port - ENET1<br>Delay Range: 1 - 65535 seconds<br>Set to "0" to disable the Remote Control Command Canceling feature. |  |
| E.03      | 0.0 feet         |                  | 40183               | Default Remote Level Range: 0.0 - 231.0 feet                                                                                                    |  |
|           |                  | For              | more info           | ormation about the Remote Control Setup see Section E.                                                                                                    |  |
| RX 8      | & TX LEI         | D Mod            | le                  |                                                                                                    |  |
| E.07      | 1                |                  | 40187               | RX & TX LED Mode<br>1 = Show COM1 & ENET1 2 = Show COM1 Only 3 = Show ENET1 Only                                                                                        |  |
| RS2       | 232 Port         | СОМ              | 1 Setup             |                                                                                                    |  |
| E.11      | 1                |                  | 40191               | Slave Address Range: 1 - 247                                                                                                    |  |
| E.12      | 3                |                  | 40192               | Baud Rate 1 = 2400 bps 2 = 4800 bps 3 = 9600 bps 4 = 19200 bps                                                                                                    |  |
| E.13      | 0                |                  | 40193               | Parity Mode 0 = No Parity 1 = Odd Parity 2 = Even Parity                                                                                                    |  |
| E.14      | 2                |                  | 40194               | Stop Bits     1 = 1 Stop Bit     2 = 2 Stop Bits                                                                                                    |  |
| P         | ower must        | be cyc           | led after o         | changing E.11 - E.14. For more information about COM1 see Section E.                                                                                                    |  |

|               | User / Operator Info.                                                             | Scada               |                                   |  |  |  |
|---------------|-----------------------------------------------------------------------------------|---------------------|-----------------------------------|--|--|--|
| Parameter     | Default Value                                                                     | Register<br>Address | Parameter Definitions             |  |  |  |
| Ethernet F    | Ethernet Port ENET1 Setup                                                         |                     |                                   |  |  |  |
| E.101         | 2                                                                                 | 40200               | Protocol 2 = Modbus TCP           |  |  |  |
| E.114 - E.111 | 192. 168. 80 . 12<br>(E.114.E.113.E.112.E.111)                                    | 40204-40201         | IP Address Range: 0-255           |  |  |  |
| E.144 - E.141 | 255 . 255 . 255 . 0<br>(E.144 . E.143 . E.142 . E.141)                            | 40226-40223         | Subnet Mask Range: 0-255          |  |  |  |
| E.154 - E.151 | 192 . 168 . 80 . 1<br>(E.154 . E.153 . E.152 . E.151)                             | 40230-40227         | Default Gateway Range: 0-255      |  |  |  |
| E.161         | 502                                                                               | 40232               | Port Number Range: 1-65,535       |  |  |  |
| E.176 - E.171 | 0 : 80 : 194 : 219 : XXX : XXX<br>(E.176 : E.175 : E.174 : E.173 : E.172 : E.171) | 40222-40217         | MAC Address                       |  |  |  |
| Power mus     | t be cycled after changing E.101 - E.171                                          | I. For more inform  | nation about ENET1 see Section E. |  |  |  |

| User / Operator Info. |                  | SCADA            |                     |                     |                                                                                                    |  |  |
|-----------------------|------------------|------------------|---------------------|---------------------|----------------------------------------------------------------------------------------------------|--|--|
| Parameter             | Default<br>Value | Current<br>Value | Register<br>Address | Descripti           | on of Parameters and SCADA Notes                                                                                                    |  |  |
| Leve                  | l Probe          | e Backı          | up Setup            |                     |                                                                                                    |  |  |
| Level F               | Probe El         | ectrode          | Function            | Electrode Input     |                                                                                                    |  |  |
| b.01                  | 0                |                  | 40251               | Electrode - E1      | <u>Function of Level Probe Electrodes</u> :<br>0 = No Function                                                                                                    |  |  |
| b.02                  | 0                |                  | 40252               | Electrode - E2      | 1 = Backup Pump Control – High Level<br>2 = Backup Pump Control – 4th On Level<br>3 = Backup Pump Control – 3rd On Level<br>4 = Backup Pump Control – 2nd On Level                                                                                                    |  |  |
| b.03                  | 0                |                  | 40253               | Electrode - E3      | 5 = Backup Pump Control – 1st On Level<br>6 = Backup Pump Control – Off Level                                                                                                    |  |  |
| b.04                  | 0                |                  | 40254               | Electrode - E4      | Notes:<br>1. The Backup Pump Control feature will be disabled when<br>Level Probe is selected as the primary Level Input (Param<br>P.22 = 2).                                                                                                    |  |  |
| b.05                  | 0                |                  | 40255               | Electrode - E5      | <ul> <li>P.22 = 2).</li> <li>2. The Backup Pump Control feature will operate in the Pump Down Mode (Parameter P.31 = 1), and <u>will not</u> operate in the Pump Up Mode.</li> </ul>                                                                                          |  |  |
| b.06                  | 0                |                  | 40256               | Electrode - E6      | <ol> <li>When an Electrode Input is not used it should be set for<br/>Function 0.</li> <li>Electrode Function 1 will activate the High Level Alarm and will<br/>call all available pumps to run until the Off Level Electrode is</li> </ol>                                   |  |  |
| b.07                  | 0                |                  | 40257               | Electrode - E7      | <ol> <li>Whenever the Backup Pump Control is active calling one or<br/>more pumps to run the Fault indicator will be on and fault code<br/>1049 will be present in Parameter FLC. The status of the Fault<br/>is also guardiable through SCADA from Medhus Coil 15</li> </ol> |  |  |
| b.08                  | 0                |                  | 40258               | Electrode - E8      | <ul> <li>(Register 40001 Bit 14).</li> <li>6. The status of the Level Probe Inputs is made available to be read by SCADA and is available in the menu from Parameters p 21, p 30.</li> </ul>                                                                                  |  |  |
| b.09                  | 0                |                  | 40259               | Electrode - E9      | 11.2 1 - 11.30.                                                                                                    |  |  |
| b.10                  | 0                |                  | 40260               | Electrode - E10     |                                                                                                    |  |  |
|                       |                  | F                | or more in          | formation about Lev | vel Probe Backup see Section N.                                                                                                    |  |  |

| User / (                  | Operator                                                                                                    | Info.            | SCADA               |                                                                        |                                                    |  |
|---------------------------|----------------------------------------------------------------------------------------------------|------------------|---------------------|------------------------------------------------------------------------|----------------------------------------------------|--|
| Parameter                 | Default<br>Value                                                                                                    | Current<br>Value | Register<br>Address | Description of Parameters and SCADA Notes                              |                                                    |  |
| Parar                     | neter S                                                                                                    | ecurit           | y Setup             |                                                                        |                                                    |  |
| Param<br>throug<br>making | Parameter Security is for protecting the Setup Parameters from being tampered with remotely through SCADA Communication Ports ENET1 or COM1 and will not hinder an operator from making changes to the Controller's Setup Parameters from the front of the Controller. |                  |                     |                                                                        |                                                    |  |
| S.01                      | 0                                                                                                    |                  | -                   | COM1                                                                   | Parameter Write Access Mode<br>0 = Always Unlocked |  |
| S.02                      | 0                                                                                                    |                  | -                   | ENET1     1 = Requires Security Code Entry       2 = Always Locked     |                                                    |  |
| S.03                      | 10 min.                                                                                                    |                  | -                   | Parameter Write Access Relock Delay Range: 10 - 480 minutes            |                                                    |  |
| SCS1                      | 11                                                                                                    | -                | -                   | Security Code Setup - SCS3 : SCS2 : SCS1 Range: 2 - 65535              |                                                    |  |
| SCS2                      | 12                                                                                                    | -                | -                   | Establishes the Numerical Values that will be Accepted as the Security |                                                    |  |
| SCS3                      | 13                                                                                                    | -                | -                   | Code.                                                                  |                                                    |  |
|                           |                                                                                                    | F                | or more in          | formation a                                                            | about Parameter Security see Section S.            |  |

| User /<br>Operator<br>Info. | SCADA           |                               |                                    |
|-----------------------------|-----------------|-------------------------------|------------------------------------|
| Parameter                   | Coil<br>Address | Descriptio                    | n of Parameters and SCADA Notes    |
| Discrete                    | e Input Statu   | JS                            |                                    |
| n.01                        | Coil 545        | Discrete Input - D1           |                                    |
| n.02                        | Coil 546        | Discrete Input - D2           |                                    |
| n.03                        | Coil 547        | Discrete Input - D3           | Discrete Input Status:             |
| n.04                        | Coil 548        | Discrete Input - D4           | 0 = Input Open<br>1 = Input Closed |
| n.05                        | Coil 549        | Discrete Input - D5           |                                    |
| n.06                        | Coil 550        | Discrete Input - D6           |                                    |
| n.07                        | Coil 551        | Discrete Input - D7           |                                    |
| n.08                        | Coil 552        | Discrete Input - D8           |                                    |
| n.09                        | Coil 561        | Discrete Input - D9           |                                    |
| n.10                        | Coil 562        | Discrete Input - D10          |                                    |
| n.11                        | Coil 563        | Discrete Input - D11          |                                    |
| n.12                        | Coil 564        | Discrete Input - D12          |                                    |
| n.13                        | Coil 565        | Discrete Input - D13          |                                    |
| n.14                        | Coil 566        | Discrete Input - D14          |                                    |
| n.15                        | Coil 567        | Discrete Input - D15          |                                    |
| n.16                        | Coil 568        | Discrete Input - D16          |                                    |
| n.17                        | Coil 577        | Discrete Input - D17          |                                    |
| n.18                        | Coil 578        | Discrete Input - D18          |                                    |
|                             | Fc              | or more information about the | Discrete Inputs see Section A.     |
| Level P                     | robe Input S    | Status                        |                                    |
| n.21                        | Coil 583        | Electrode - E1                |                                    |
| n.22                        | Coil 584        | Electrode - E2                |                                    |
| n.23                        | Coil 585        | Electrode - E3                | Level Probe Input Status:          |
| n.24                        | Coil 586        | Electrode - E4                | 0 = Input Open<br>1 = Input Closed |
| n.25                        | Coil 587        | Electrode - E5                |                                    |
| n.26                        | Coil 588        | Electrode - E6                |                                    |
| n.27                        | Coil 589        | Electrode - E7                |                                    |
| n.28                        | Coil 590        | Electrode - E8                |                                    |
| n.29                        | Coil 591        | Electrode - E9                |                                    |
| n.30                        | Coil 592        | Electrode - E10               |                                    |
|                             | For             | more information about the L  | evel Probe Inputs see Section L.   |

| User /<br>Operator<br>Info.<br>Parameter | SCADA<br>Register<br>Address                | Des                                              | cription of Parameters and SCADA Notes                                                                                                    |  |  |  |  |  |
|------------------------------------------|---------------------------------------------|--------------------------------------------------|----------------------------------------------------------------------------------------------------|--|--|--|--|--|
| Level P                                  | Level Probe Input Analog Test Signal Status |                                                  |                                                                                                    |  |  |  |  |  |
| L.01                                     | 41801                                       | Electrode - E1                                   |                                                                                                    |  |  |  |  |  |
| L.02                                     | 41802                                       | Electrode - E2                                   | Notes:<br>1. Each of the Discrete Inputs send out a low voltage (+/- 6 V), low current                                                                                                    |  |  |  |  |  |
| L.03                                     | 41803                                       | Electrode - E3                                   | (0.6 mA), AC (60 Hz) square wave as a lest Signal to determine the status of the input, either Open or Closed. The Status of the Test Signals for each of the Discrete Input (as an analog value) may be viewed |  |  |  |  |  |
| L.04                                     | 41804                                       | Electrode - E4                                   | from Parameters L.01 - L.10.<br>2. The Controller compares each of the Test Signal analog values with th                                                                                                    |  |  |  |  |  |
| L.05                                     | 41805                                       | Electrode - E5                                   | Level Probe Input Sensitivity set on Parameter P.28.<br>The Discrete Input is considered to be:                                                                                                    |  |  |  |  |  |
| L.06                                     | 41806                                       | Electrode - E6                                   | Open - When the Test Signal is above the Sensitivity setting.<br>Closed - When the Test Signal is below the Sensitivity setting.                                                                                |  |  |  |  |  |
| L.07                                     | 41807                                       | Electrode - E7                                   | <ol> <li>The status of all the Level Probe Inputs as a discrete value may also be<br/>read from Modbus Coils 583 - 592 (Register 40037 Bits 6 - 15).</li> </ol>                                                 |  |  |  |  |  |
| L.08                                     | 41808                                       | Electrode - E8                                   |                                                                                                    |  |  |  |  |  |
| L.09                                     | 41809                                       | Electrode - E9                                   |                                                                                                    |  |  |  |  |  |
| L.10                                     | 41810                                       | Electrode - E10                                  |                                                                                                    |  |  |  |  |  |
| L.11                                     | 41811                                       | Clock Signal for Level<br>Probe Inputs: E1 - E10 |                                                                                                    |  |  |  |  |  |
|                                          |                                             | For more information a                           | bout the Level Probe Inputs see Section L.                                                                                                    |  |  |  |  |  |

| User /<br>Operator<br>Info. | SCADA               |                            |                                                   |  |  |  |  |
|-----------------------------|---------------------|----------------------------|---------------------------------------------------|--|--|--|--|
| Parameter                   | Coil<br>Address     | Descripti                  | on of Parameters and SCADA Notes                  |  |  |  |  |
| Relay C                     | Relay Output Status |                            |                                                   |  |  |  |  |
| ro.1                        | Coil 153            | Relay Output - ROX1        |                                                   |  |  |  |  |
| ro.2                        | Coil 154            | Relay Output - ROX2        |                                                   |  |  |  |  |
| ro.3                        | Coil 155            | Relay Output - ROX3        | Relay Status:                                     |  |  |  |  |
| ro.4                        | Coil 156            | Relay Output - ROX4        | 0 = Relay Not Energized<br>1 = Relay Is Energized |  |  |  |  |
| ro.5                        | Coil 157            | Relay Output - ROX5        |                                                   |  |  |  |  |
| ro.6                        | Coil 158            | Relay Output - ROX6        |                                                   |  |  |  |  |
|                             |                     | For more information about | the Relay Outputs see Section B.                  |  |  |  |  |

| User /<br>Operator<br>Info.                              | SCADA               |                         |                                                                                               |  |  |  |  |
|----------------------------------------------------------|---------------------|-------------------------|-----------------------------------------------------------------------------------------------|--|--|--|--|
| Parameter                                                | Register<br>Address | Descri                  | otion of Parameters and SCADA Notes                                                           |  |  |  |  |
| Analog I                                                 | Analog Input Status |                         |                                                                                               |  |  |  |  |
| A.100                                                    | 40061               | Analog Input - AIX1     |                                                                                               |  |  |  |  |
| A.101                                                    | 40062               | Analog Input - Al 1     | Note:<br>Parameters A.100 - A.104 are 12-bit Analog to Digital Converter input                |  |  |  |  |
| A.102                                                    | 40063               | Analog Input - Al 2     | values that are conditioned and factory calibrated to the following values:                   |  |  |  |  |
| A.103                                                    | 40064               | Analog Input - AI 3     |                                                                                               |  |  |  |  |
| A.104                                                    | 40065               | Analog Input - Al 4     |                                                                                               |  |  |  |  |
|                                                          |                     | For more information al | bout Analog Inputs see Section C.                                                             |  |  |  |  |
| Analog O                                                 | utput Sta           | tus                     |                                                                                               |  |  |  |  |
| A.200                                                    | 40066               | Analog Output - AOX1    |                                                                                               |  |  |  |  |
| A.201                                                    | 40067               | Analog Output - AO1     | Note:<br>Parameters A.200 - A.204 are 12-bit Digital to Analog Converter out-                 |  |  |  |  |
| A.202                                                    | 40068               | Analog Output - AO2     | put control values that are factory calibrated to the following:<br>819 @ 4.0 mA 4095 @ 20 mA |  |  |  |  |
| A.203                                                    | 40069               | Analog Output - AO3     |                                                                                               |  |  |  |  |
| A.204                                                    | 40070               | Analog Output - AO4     |                                                                                               |  |  |  |  |
| For more information about Analog Outputs see Section D. |                     |                         |                                                                                               |  |  |  |  |

| User /<br>Operator<br>Info. | SCADA          |                                                                 |
|-----------------------------|----------------|-----------------------------------------------------------------|
| Paran                       | Reg            |                                                                 |
| neter                       | ister<br>Iress | Data Description                                                |
| Contro                      | oller Dat      | ta                                                              |
| d.101                       | 42501          | Control Board - Operating Program Revision Number               |
| d.102                       | 42502          | Control Board - Startup Status (% Completion)                   |
| d.103                       | 42503          | Input Board - Operating Program Revision Number                 |
| d.104                       | 42504          | Input Board - Polling Request Counter                           |
| d.105                       | 42505          | Input Board - Polling Response Counter                          |
| d.106                       | 42506          | Aux I/O Board - Operating Program Revision Number               |
| d.107                       | 42507          | Aux I/O Board - Polling Request Counter                         |
| d.108                       | 42508          | Aux I/O Board - Polling Response Counter                        |
| d.109                       | 42509          | RS232 Port - COM1 - Polling Request Byte Counter                |
| d.110                       | 42510          | RS232 Port - COM1 - Polling Response Byte Counter               |
| d.111                       | 42511          | Ethernet Port Board - ENET1 - Operating Program Revision Number |
| d.112                       | 42512          | Ethernet Port Board - ENET1 - Polling Request Byte Counter      |
| d.113                       | 42513          | Ethernet Port Board - ENET1 - Polling Response Byte Counter     |
| d.114                       | 42514          | +24V #1 Power Supply Voltage (Volts)                            |
| d.115                       | 42515          | +24V #3 Power Supply Voltage (Volts)                            |

| User /<br>Operator<br>Info. | SCADA               |                                                                        |  |  |  |
|-----------------------------|---------------------|------------------------------------------------------------------------|--|--|--|
| Parameter                   | Register<br>Address | Data Description                                                       |  |  |  |
| Contro                      | oller Dat           | ta - RS232 Port COM1 - Incoming Modbus Request                         |  |  |  |
| d.120                       | 42520               | RS232 Port COM1 - Incoming Modbus Request - Byte 0 (Slave Address)     |  |  |  |
| d.121                       | 42521               | RS232 Port COM1 - Incoming Modbus Request - Byte 1 (Function Code)     |  |  |  |
| d.122                       | 42522               | RS232 Port COM1 - Incoming Modbus Request - Byte 2                     |  |  |  |
| d.123                       | 42523               | RS232 Port COM1 - Incoming Modbus Request - Byte 3                     |  |  |  |
| d.124                       | 42524               | RS232 Port COM1 - Incoming Modbus Request - Byte 4                     |  |  |  |
| d.125                       | 42525               | RS232 Port COM1 - Incoming Modbus Request - Byte 5                     |  |  |  |
| d.126                       | 42526               | RS232 Port COM1 - Incoming Modbus Request - Byte 6                     |  |  |  |
| d.127                       | 42527               | RS232 Port COM1 - Incoming Modbus Request - Byte 7                     |  |  |  |
| d.128                       | 42528               | RS232 Port COM1 - Incoming Modbus Request - Byte 8                     |  |  |  |
| d.129                       | 42529               | RS232 Port COM1 - Incoming Modbus Request - Byte 9                     |  |  |  |
| d.130                       | 42530               | RS232 Port COM1 - Incoming Modbus Request - Byte 10                    |  |  |  |
| d.131                       | 42531               | RS232 Port COM1 - Incoming Modbus Request - CRC Hi & Lo                |  |  |  |
| d.132                       | 42532               | RS232 Port COM1 - Incoming Modbus Request - CRC Calculated             |  |  |  |
| Contro                      | oller Dat           | ta - Ethernet Port ENET1 - Incoming Modbus Request                     |  |  |  |
| d.140                       | 42540               | Ethernet Port ENET1 - Incoming Modbus Request - Byte 0 (Slave Address) |  |  |  |
| d.141                       | 42541               | Ethernet Port ENET1 - Incoming Modbus Request - Byte 1 (Function Code) |  |  |  |
| d.142                       | 42542               | Ethernet Port ENET1 - Incoming Modbus Request - Byte 2                 |  |  |  |
| d.143                       | 42543               | Ethernet Port ENET1 - Incoming Modbus Request - Byte 3                 |  |  |  |
| d.144                       | 42544               | Ethernet Port ENET1 - Incoming Modbus Request - Byte 4                 |  |  |  |
| d.145                       | 42545               | Ethernet Port ENET1 - Incoming Modbus Request - Byte 5                 |  |  |  |
| d.146                       | 42546               | Ethernet Port ENET1 - Incoming Modbus Request - Byte 6                 |  |  |  |
| d.147                       | 42547               | Ethernet Port ENET1 - Incoming Modbus Request - Byte 7                 |  |  |  |
| d.148                       | 42548               | Ethernet Port ENET1 - Incoming Modbus Request - Byte 8                 |  |  |  |
| d.149                       | 42549               | Ethernet Port ENET1 - Incoming Modbus Request - Byte 9                 |  |  |  |
| d.150                       | 42550               | Ethernet Port ENET1 - Incoming Modbus Request - Byte 10                |  |  |  |
| d.151                       | 42551               | Ethernet Port ENET1 - Incoming Modbus Request - CRC Hi & Lo            |  |  |  |
| d.152                       | 42552               | Ethernet Port ENET1 - Incoming Modbus Request - CRC Calculated         |  |  |  |

## **FAULT CODES**

### **Fault Indication**

The Fault indicator on the front of the SC2000 shows when there is something wrong with the system, and that there is a non-zero Fault Code present in Parameter FLC. Please see the Fault Code Table below.

### **Fault Code**

The current Fault Code may be viewed from Parameter FLC.

### Last Fault Code

The Last Fault Code may be viewed from Parameter LFC. It is a copy of the last non-zero Fault Code that was present in Parameter FLC.

| -      | SCADA         |                                                                                                    |                                            |
|--------|---------------|----------------------------------------------------------------------------------------------------|--------------------------------------------|
| varamo | Regis<br>Addr |                                                                                                    |                                            |
| əter   | ster<br>ess   | Data Description                                                                                                    |                                            |
|        | -             |                                                                                                    |                                            |
| FLC    | 40047         | Fault Code<br>Note: Parameter FLC automatically returns to zero when the fault clears.<br>(Except for the latching fault codes: 1001 - 1009 & 1051 - 1054.) | See Fault Code Table below.                |
| LFC    | 40048         | Last Fault Code<br>Note: Parameter LFC is a copy of the last fault code that was shown on Para                                                              | See Fault Code Table below.<br>ameter FLC. |

The Fault Code (FLC) and the Last Fault Code (LFC) may be viewed from Parameters FLC and LFC in the SC2000 menu.

Latching Fault Codes (1001 - 1009 & 1051 - 1054) and the Last Fault Code FLC may be reset by pressing the down push-button while viewing either FLC or LFC. They may also be viewed and reset from the SC2000-TSID.

### FAULT CODE TABLE

| Fault<br>Code     | Description of Condition                                                                         |  |  |  |  |  |
|-------------------|--------------------------------------------------------------------------------------------------|--|--|--|--|--|
| 0                 | Normal                                                                                           |  |  |  |  |  |
| Level Probe Fault |                                                                                                  |  |  |  |  |  |
| 1001              | Level Probe Fault - Electrodes Covered Out of Sequence - Electrode 1 Covered before Electrode 2  |  |  |  |  |  |
| 1002              | Level Probe Fault - Electrodes Covered Out of Sequence - Electrode 2 Covered before Electrode 3  |  |  |  |  |  |
| 1003              | Level Probe Fault - Electrodes Covered Out of Sequence - Electrode 3 Covered before Electrode 4  |  |  |  |  |  |
| 1004              | Level Probe Fault - Electrodes Covered Out of Sequence - Electrode 4 Covered before Electrode 5  |  |  |  |  |  |
| 1005              | Level Probe Fault - Electrodes Covered Out of Sequence - Electrode 5 Covered before Electrode 6  |  |  |  |  |  |
| 1006              | Level Probe Fault - Electrodes Covered Out of Sequence - Electrode 6 Covered before Electrode 7  |  |  |  |  |  |
| 1007              | Level Probe Fault - Electrodes Covered Out of Sequence - Electrode 7 Covered before Electrode 8  |  |  |  |  |  |
| 1008              | Level Probe Fault - Electrodes Covered Out of Sequence - Electrode 8 Covered before Electrode 9  |  |  |  |  |  |
| 1009              | Level Probe Fault - Electrodes Covered Out of Sequence - Electrode 9 Covered before Electrode 10 |  |  |  |  |  |

### FAULT CODE TABLE

| Fault<br>Code  | Description of Condition                                                                                                    |  |  |  |  |  |
|----------------|----------------------------------------------------------------------------------------------------|--|--|--|--|--|
| 0              | Normal                                                                                                    |  |  |  |  |  |
| Setur          | Setup Fault                                                                                                    |  |  |  |  |  |
| 1011           | Setup Fault - Pump On/Off Level Control - 1st Pump Off Level and 1st Pump On Level are too close together (minimum of: 0.5 feet apart), or they are upside down.                                                              |  |  |  |  |  |
| 1012           | Setup Fault - Pump On/Off Level Control - 2nd Pump Off Level and 2nd Pump On Level are too close together (minimum of: 0.5 feet apart), or they are upside down.                                                              |  |  |  |  |  |
| 1013           | Setup Fault - Pump On/Off Level Control - 3rd Pump Off Level and 3rd Pump On Level are too close together (minimum of: 0.5 feet apart), or they are upside down.                                                              |  |  |  |  |  |
| 1014           | Setup Fault - Pump On/Off Level Control - 4th Pump Off Level and 4th Pump On Level are too close together (minimum of: 0.5 feet apart), or they are upside down.                                                              |  |  |  |  |  |
| 1015           | Setup Fault - VFD Speed Reference - Level at Minimum Speed and Level at 100% Speed are too close together (minimum of: 0.5 feet apart), or they are upside down.                                                              |  |  |  |  |  |
| 1018           | Setup Fault - More than one Discrete Input is assigned to the same Eulocion                                                                                                    |  |  |  |  |  |
| 1010           | Setup i aut - more than one Discrete input is assigned to the same i unction.                                                                                                    |  |  |  |  |  |
| Misce          | ellaneous Fault                                                                                                    |  |  |  |  |  |
| 1031           | All Pump Disable - Discrete Input assigned Function 8 is closed (Typically connected to Phase Monitor).                                                                                                    |  |  |  |  |  |
| 1037           | Communication Lost - While Setup for Remote Control Level Input from SCADA (Parameter P.22 = 4).<br>Note: To clear this Fault SCADA must write a Level Input value to the Remote Control Level Input (Modbus Register 40025). |  |  |  |  |  |
| 1041           | Pump Cutoff Low-Low Level Active - Discrete Input assigned Function 19 is closed.                                                                                                    |  |  |  |  |  |
| 1042           | Pump Cutoff High-High Level Active - Discrete Input assigned Function 20 is closed.                                                                                                    |  |  |  |  |  |
| 1049           | Level Probe Backup Control Active Calling Pump (s) to Run.                                                                                                    |  |  |  |  |  |
| 1050           | Float Backup Control Active Calling Pump(s) to Run.<br>Note: This Fault is disabled if the Level Input Source is set for Float Switch Inputs (Parameter P.22 = 3).                                                            |  |  |  |  |  |
| Float          | Control Fault                                                                                                    |  |  |  |  |  |
| 1051           | Float Control Fault - Float Out of Sequence - 1st On Level Float input closed before Off Level Float input.                                                                                                    |  |  |  |  |  |
| 1052           | Float Control Fault - Float Out of Sequence - 2nd On Level Float input closed before 1st On Level Float input.                                                                                                    |  |  |  |  |  |
| 1053           | Float Control Fault - Float Out of Sequence - 3rd On Level Float input closed before 2nd On Level Float input.                                                                                                    |  |  |  |  |  |
| 1054           | Float Control Fault - Float Out of Sequence - 4th On Level Float input closed before 3rd On Level Float input.                                                                                                    |  |  |  |  |  |
| Hardware Fault |                                                                                                    |  |  |  |  |  |
| 1081           | Hardware Fault - Reading a Setup Parameter from the EEPROM was not successful.                                                                                                    |  |  |  |  |  |
| 1082           | Hardware Fault - Storing a Setup Parameter to EEPROM was not successful.                                                                                                    |  |  |  |  |  |
| Parar          | Parameter Security Alert Fault                                                                                                    |  |  |  |  |  |
| 1201           | Parameter Security Alert Fault - Suspicious Activity on SCADA RS232 Serial Port COM1<br>Detected an Unusually High Number of Entries into the Security Code Entry Parameters: SCE3 : SCE2 : SCE1                              |  |  |  |  |  |
| 1202           | Parameter Security Alert Fault - Suspicious Activity on SCADA Ethernet Port ENET1<br>Detected an Unusually High Number of Entries into the Security Code Entry Parameters: SCE3 : SCE2 : SCE1                                 |  |  |  |  |  |

### FAULT CODE TABLE

| Fault<br>Code | Description of Condition                                                                          |                           |  |  |  |  |
|---------------|---------------------------------------------------------------------------------------------------|---------------------------|--|--|--|--|
| 0             | Normal                                                                                            |                           |  |  |  |  |
| Com           | Communication Fault - RS232 Serial Port COM1                                                      |                           |  |  |  |  |
| 2101          | The UART detected an Overrun Error reading incoming message.                                      |                           |  |  |  |  |
| 2102          | The UART detected a Parity Error reading the incoming message.                                    |                           |  |  |  |  |
| 2103          | The UART detected a Framing Error or Parity Error reading the incoming mess                       | age.                      |  |  |  |  |
| 2104          | Incoming message failed Checksum Test.                                                            |                           |  |  |  |  |
| 2105          | Incoming message Length Error.                                                                    | Maximum Allowed: 80 Bytes |  |  |  |  |
| 2106          | Incoming message with Function Code No. 15 - Byte Count Limit Exceeded.                           | Maximum Allowed: 13 Bytes |  |  |  |  |
| 2107          | Incoming message with Function Code No. 15 - Coil Quantity Exceeds what is Allowed by Byte Count. |                           |  |  |  |  |
| 2108          | Incoming message with Function Code No. 16 - Byte Count Limit Exceeded.                           | Maximum Allowed: 70 Bytes |  |  |  |  |
| Com           | Communication Fault - Ethernet Port ENET1                                                         |                           |  |  |  |  |
| 3101          | The UART detected an Overrun Error reading incoming message.                                      |                           |  |  |  |  |
| 3102          | The UART detected a Parity Error reading the incoming message.                                    |                           |  |  |  |  |
| 3103          | The UART detected a Framing Error or Parity Error reading the incoming mess                       | age.                      |  |  |  |  |
| 3104          | Incoming message failed Checksum Test.                                                            |                           |  |  |  |  |
| 3105          | Incoming message Length Error.                                                                    | Maximum Allowed: 80 Bytes |  |  |  |  |
| 3106          | Incoming message with Function Code No. 15 - Byte Count Limit Exceeded.                           | Maximum Allowed: 13 Bytes |  |  |  |  |
| 3107          | Incoming message with Function Code No. 15 - Coil Quantity Exceeds what is Allowed by Byte Count. |                           |  |  |  |  |
| 3108          | Incoming message with Function Code No. 16 - Byte Count Limit Exceeded.                           | Maximum Allowed: 70 Bytes |  |  |  |  |

For more information on Fault Codes see Section F.

### ANALOG LEVEL INPUT AIX1 - CALIBRATION PROCEDURE

### **LEVEL INPUT SPAN - Parameter P.24**

Parameter P.24 is used to enter the Transducer's Calibrated Span in feet.

#### **Calibration Procedure:**

- 1. A 20mA signal <u>does not</u> need to be applied to the Level Input while Setting the Span.
- 2. Scroll in the menu to Parameter P.24 and press push-button PB-M to view the Parameter's current value.
- 3. Press and hold down the "UP" or "DOWN" push-buttons as needed to make the display read the Transducer's Calibrated Span.

### LEVEL INPUT ZERO - Parameter P.25

Parameter P.25 is used to make small changes to the Level Display Calibration to make the display read zero.

#### **Calibration Procedure:**

1. Apply a 4.0mA signal to the Analog Level Input.

(Alternate Procedure - Raise the pressure transducer up out of the liquid.)

- 2. Scroll in the menu to Parameter P.25 and press push-button PB-M to view the Level.
- 3. Press and hold down the "UP" or "DOWN" push-buttons as need to make the display read zero with no negative sign. Note: It is slow to change at first.

#### Note:

Do not attempt to change the Zero calibration using parameter P.25 without first applying a 4 mA signal to the Analog Level Input, or having a functioning Pressure Transducer (raised above the surface of the liquid) connected to the Level Input.

|       | Transducer Calibration |                 |                 |                 |                 |                  |          |
|-------|------------------------|-----------------|-----------------|-----------------|-----------------|------------------|----------|
|       | 5.0psi<br>@ 20mA       | 10psi<br>@ 20mA | 15psi<br>@ 20mA | 30psi<br>@ 20mA | 60psi<br>@ 20mA | 100psi<br>@ 20mA |          |
| Level | -                      | -               | -               | -               | 139 feet        | 231 feet         | P.29 = 0 |
| Input | 11.5 feet              | 23.1 feet       | 34.6 feet       | 69.3 feet       | 139.0 feet      | 231.0 feet       | P.29 = 1 |
| Span  | 11.50 feet             | 23.10 feet      | -               | -               | -               | -                | P.29 = 2 |

### LEVEL INPUT SPAN in Feet Of Water Versus TRANSDUCER CALIBRATION in PSI

Notes:

- 1. Parameter P.29 is used to set the decimal point position.
- 2. To find the Span Setting for other transducers use the following equation:

Pressure (psi) x 2.309 = Level (feet of water)

For more information on the Analog Level Input see Section M.

For Factory Level Calibration of AIX1 see Section X.

### **VFD SPEED CONTROL**

Pump Down Application - Example Shown With All Setup Parameters Set On Their Default Values Pump Speed Versus Wet Well Level

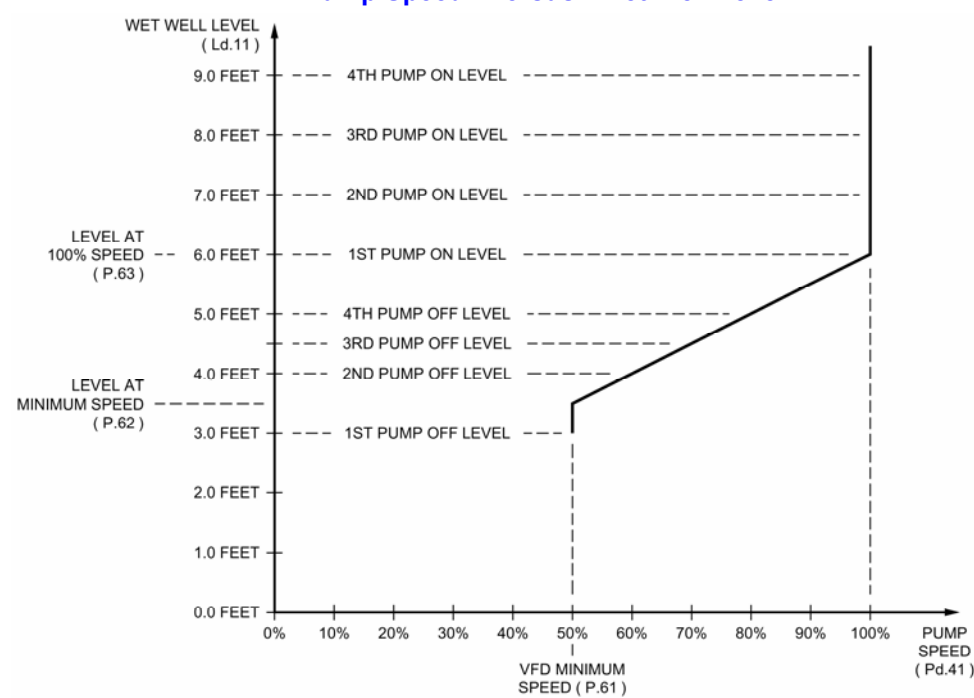

| User      | / Operato                 | r Info.          | SCADA               |                                                                            |                                            |  |  |
|-----------|---------------------------|------------------|---------------------|----------------------------------------------------------------------------|--------------------------------------------|--|--|
| Parameter | Default<br>Value          | Current<br>Value | Register<br>Address | Description of Parameters and SCADA                                        | Notes                                      |  |  |
| VF        | VFD Speed Reference Setup |                  |                     |                                                                            |                                            |  |  |
| P.61      | 50%                       |                  | 40161               | VFD - Minimum Speed (Percent of Full Speed)                                | Range: 0% - 95%                            |  |  |
| P.62      | 3.5 feet                  |                  | 40162               | VFD - Level at Minimum Speed                                               | Range: 0.1 - 231.0 feet                    |  |  |
| P.63      | 6.0 feet                  |                  | 40163               | VFD - Level at 100% Speed                                                  | Range: 0.1 - 231.0 feet                    |  |  |
| P.64      | 0 sec.                    |                  | 40164               | Pump Start Speed Boost Time<br>Note: Set for 0 seconds to Disable Feature. | Range: 0 - 60 seconds<br>See Note 6 below. |  |  |
| P.65      | 100%                      |                  | 40046               | VFD - Speed of Pump Remotely Forced On                                     | Range: 0% - 100%                           |  |  |

#### Notes:

- 1. A drawing should be made similar to the one above in order to coordinate the Pump Call On and Off Levels with the Pump Speed Versus Wet Well Level Curve.
- 2. For each application there is usually a Minimum Speed, below which pump operation is undesirable.
- 3. The Minimum Speed may be set on either the Pump Controller using Parameter P.61 or on the VFD, but not on both.
- 4. For cases where some pumps are operated on a VFD, and others are operated at full speed, care should be taken to setup the system so that the speed of the pumps on VFDs are not allowed to go unacceptably low while being run with the other pumps at full speed.
- 5. Care should be taken not to set the Level At 100% Speed parameter and the Level At Minimum Speed Parameters too close together. The Fault Indicator on the front of the controller will be turned on if these two Parameters are set too close together, or are accidentally switched around. See Fault Code 1015 on the Fault Code Table, in Section F.
- 6. Pump Start Speed Boost Time This feature causes the Speed Reference of all pumps to temporarily increase to 100% when a pump is called, and each time an additional pump is called. The pump speed stays at 100%, for the time set on the Parameter P.64. The pump speed then returns to normal. This feature may be used in cases where a pump is started at a speed that is significantly less than 100%, to ensure that the Check Valve opens.

### For more information on VFD Speed Control see Section H.

# FLUSH CYCLE

The Flush Cycle is provided to periodically flush the sludge build up from the bottom of the wet well and from the discharge pipe. This is done by periodically maximizing the lift station's discharge flow rate.

### Flush Cycle Steps:

- 1. Upon the start of the Flush Cycle, normal pump operation is suspended (all pumps turned off).
- 2. It then waits for the level to rise to the "Flush Cycle Start Level" set on Parameter P.73.
- 3. Upon reaching the "Flush Cycle Start Level" all available pumps are turned on with a delay in between.
- 4. The pumps stay on until the level reaches the "Flush Cycle Stop Level" set on Parameter P.74.
- 5. At the "Flush Cycle Stop Level" all pumps are turned off and normal pump control resumes.

### **Automatically Starting Flush Cycle:**

- A. Internal Time Delay Expiration of the "Delay Between Flush Cycles" set on Parameter P.72.
- B. External Time Clock Closure of a Discrete Input that is assigned Function 27.

### Manually Starting / Stopping Flush Cycle:

Start - Press & hold the LEVEL push-button until the "LEVEL" indicator starts to flash. To start the cycle through SCADA - Momentarily set Modbus Coil 139 (Register 40009 Bit 10).

Stop - Press & hold the LEVEL push-button until the "LEVEL" indicator stops flashing. To stop the cycle through SCADA - Momentarily set Modbus Coil 140 (Register 40009 Bit 11).

### Notes:

- 1. The Flush Cycle Feature only works in the "Pump Down" mode (Parameter P.31 = 1).
- 2. Where VFDs are used the analog Speed Reference will be forced to 100% during the pump down.
- 3. The number of pumps called to run by the Flush Cycle logic is always limited by the following:
  - A. The setting on Maximum Number of Pumps Allowed to Run At the Same Time (Parameter P.14).
     B. The closing of Discrete Inputs that are assigned as the Pump Disable inputs (Functions 1 4).
- 4. If the Flush Cycle is active, the closing of a Discrete Input assigned as the All Pump Disable input (Function 8), will abort the Flush Cycle.
- 5. All backup systems and level alarms must be setup so that they do not activate within the Flush Cycle operating range set on Parameters P.73 and P.74.
- If the Flush Cycle is active, the closing of a Discrete Input assigned as the Pump Cutoff Low-Low Level input (Function 19), will abort the Flush Cycle. Therefore, the Flush Cycle Stop Level must be set higher than the Low-Low Level Float Switch.

| User / Operator Info. |                   |                  | SCADA               |                                                                                                    |                                                             |  |  |
|-----------------------|-------------------|------------------|---------------------|----------------------------------------------------------------------------------------------------|-------------------------------------------------------------|--|--|
| Parameter             | Default<br>Value  | Current<br>Value | Register<br>Address | Description of Parameters and S                                                                                          | CADA Notes                                                  |  |  |
| Flu                   | Flush Cycle Setup |                  |                     |                                                                                                    |                                                             |  |  |
| P.71                  | 0                 |                  | 40171               | Flush Cycle Mode<br>0 = Flush Cycle Disabled<br>1 = Flush Cycle Enabled - Activate<br>2 = Flush Cycle Enabled - Activate | d by the Internal Time Clock<br>d by an External Time Clock |  |  |
| P.72                  | 1440 min          |                  | 40172               | Delay Between Flush Cycles                                                                                               | Range: 1 - 65,535 minutes                                   |  |  |
| P.73                  | 9.5 feet          |                  | 40173               | Flush Cycle Start Level                                                                                                  | Range: 0.2 - 231.0 feet                                     |  |  |
| P.74                  | 2.5 feet          |                  | 40174               | Flush Cycle Stop Level                                                                                                   | Range: 0.2 - 231.0 feet                                     |  |  |

For more information on the Flush Cycle see Section J.

## **CONNECTON DIAGRAM - STANDARD FEATURES**

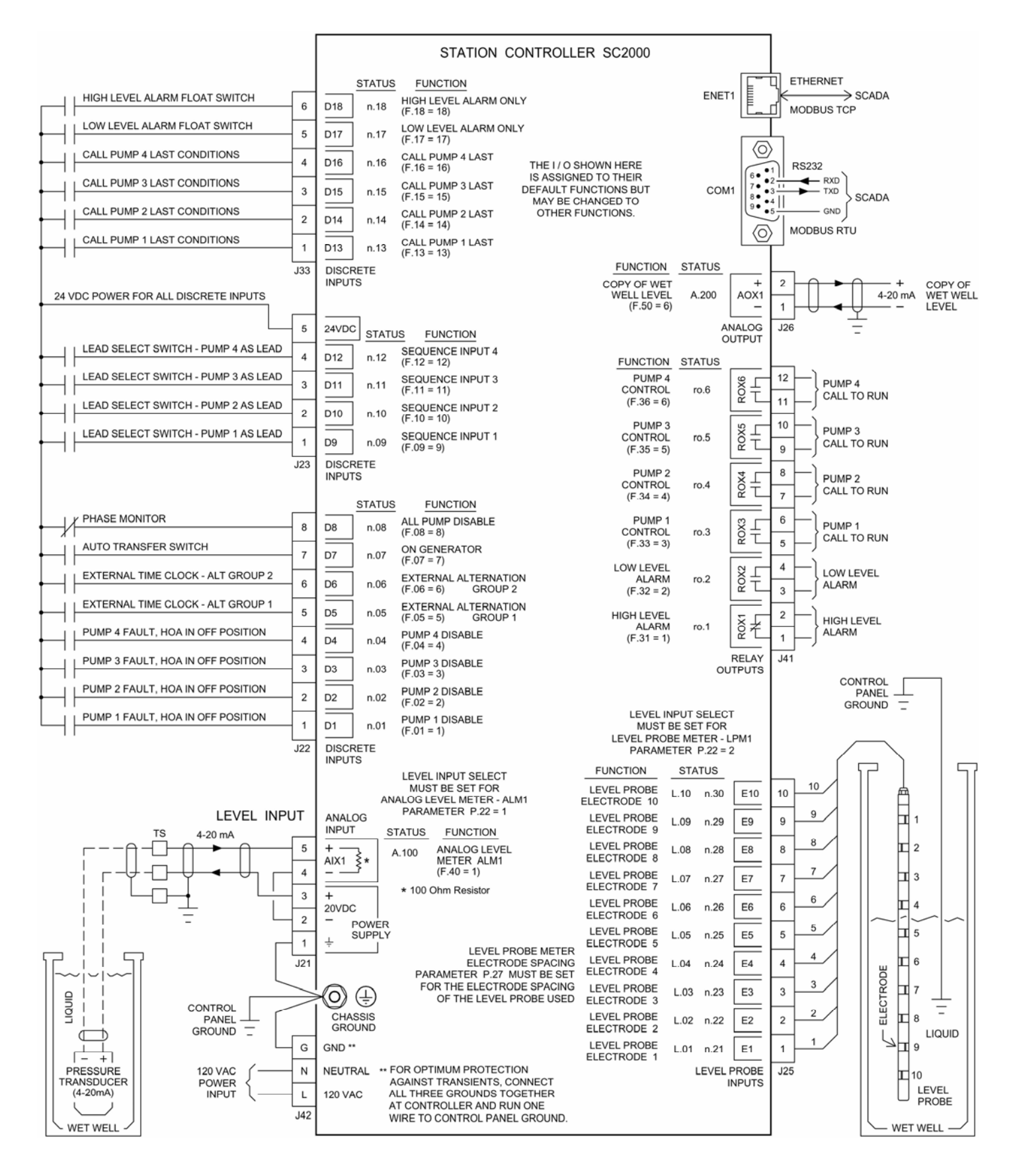

For more information on I/O see Sections A, B, C, D, E, L, M & N.

### **CONNECTON DIAGRAM - OPTIONAL ANALOG I/O**

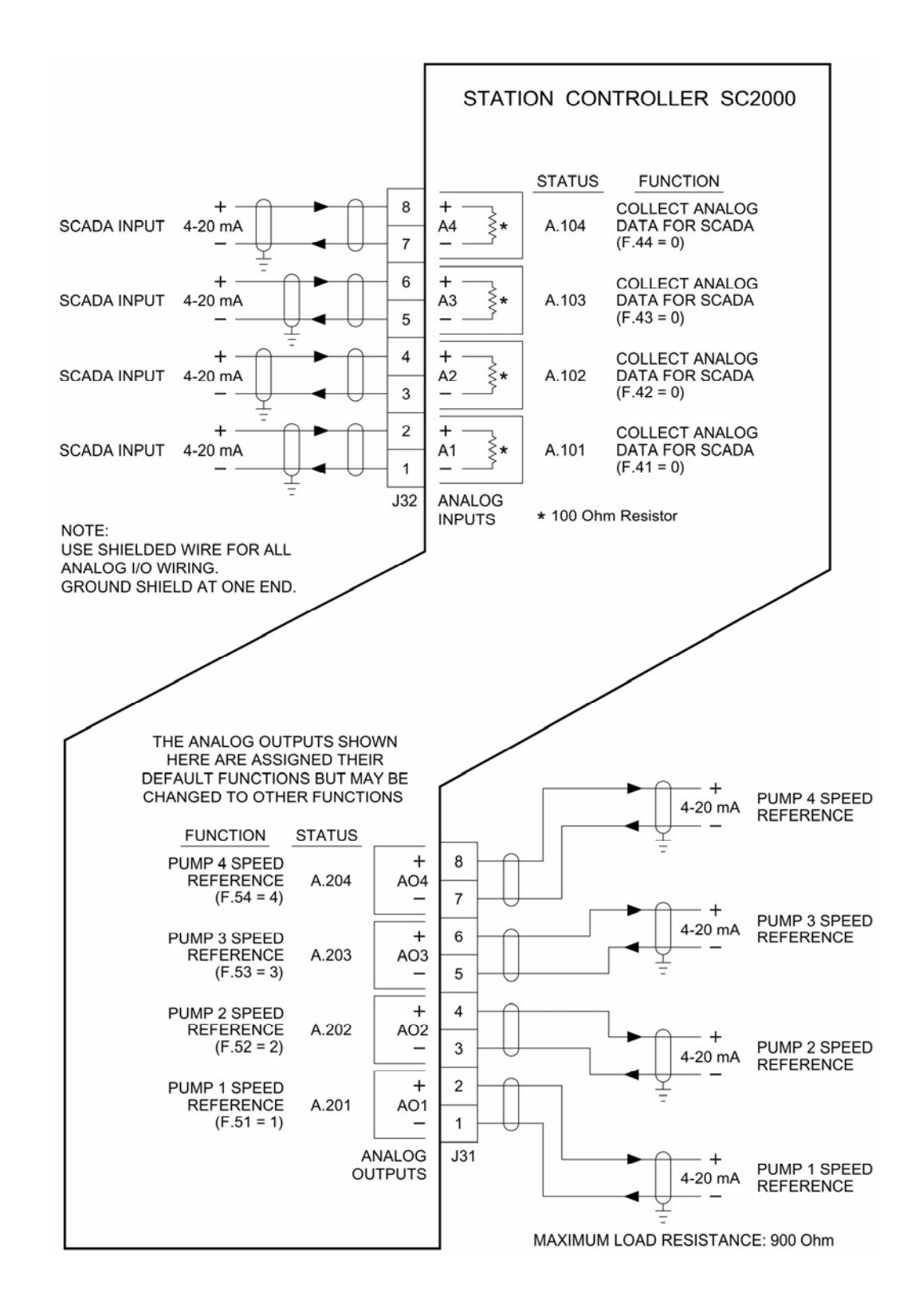

For more information on Optional Analog I/O see Sections C & D.

## ANALOG LEVEL INPUT EXAMPLES

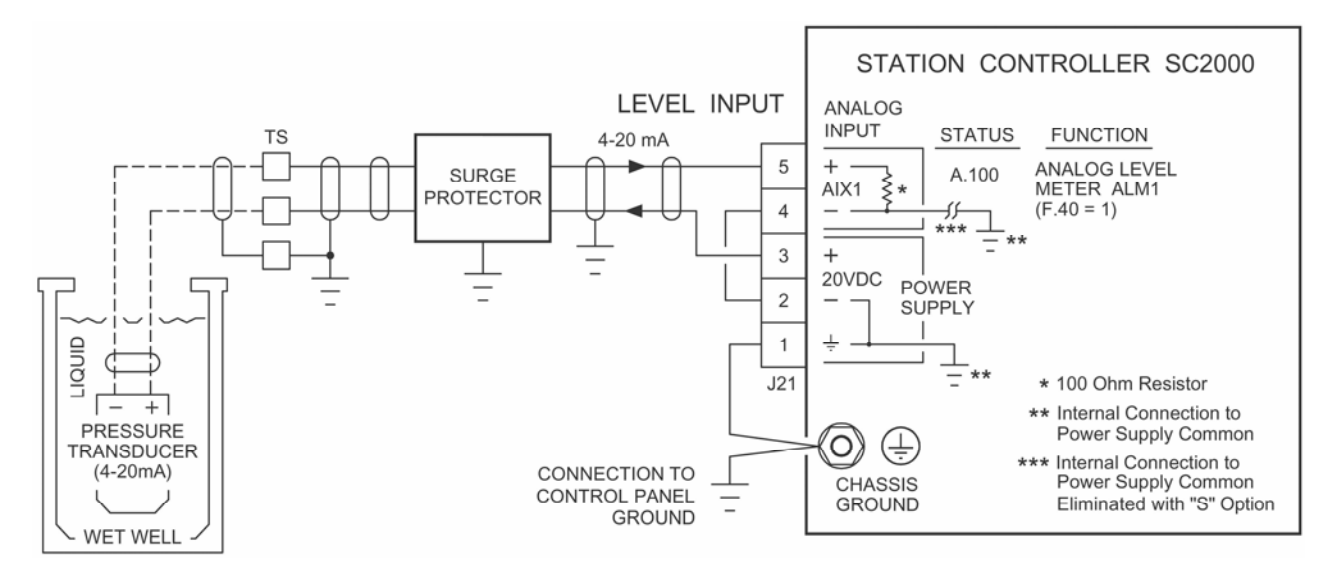

### Example Using the 20 VDC Power Supply on the SC2000

Analog Input AIX1 in this example does not need to be Isolated, so the Controller does not need the "S" Option.

### Example Using an External 24VDC Power Supply

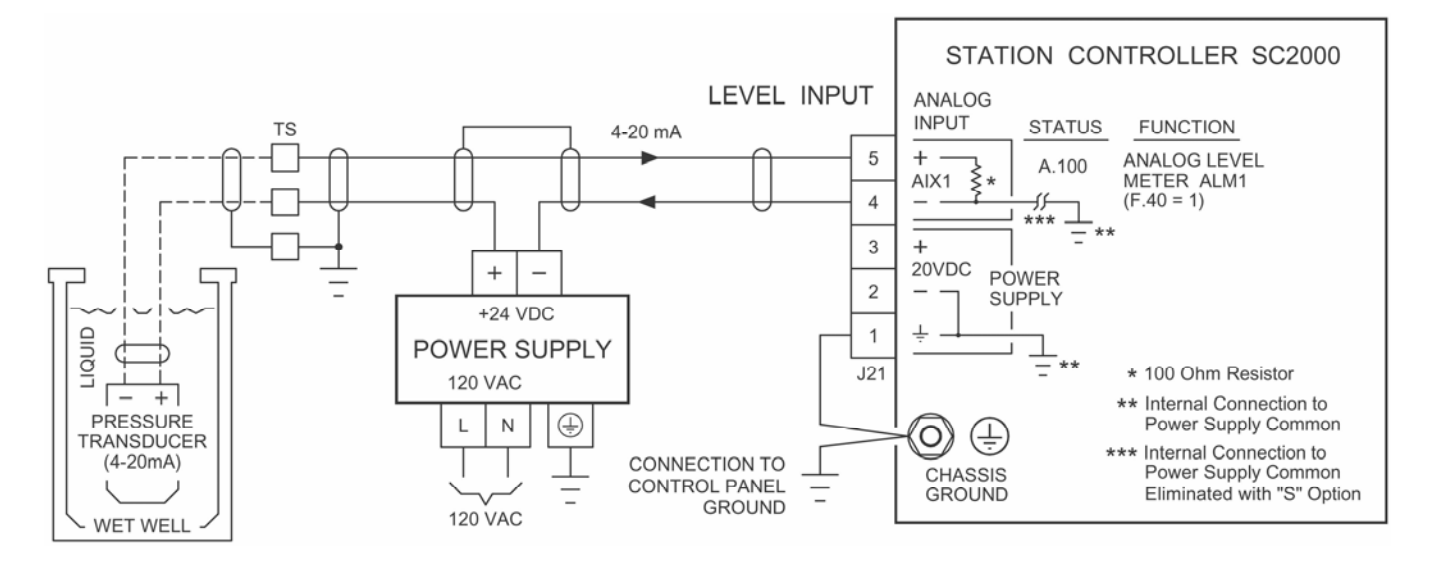

Analog Input AIX1 in this example does not need to be Isolated, so the Controller does not need the "S" Option.

### For more information on the Analog Level Input see Section M.

### ANALOG LEVEL INPUT EXAMPLES

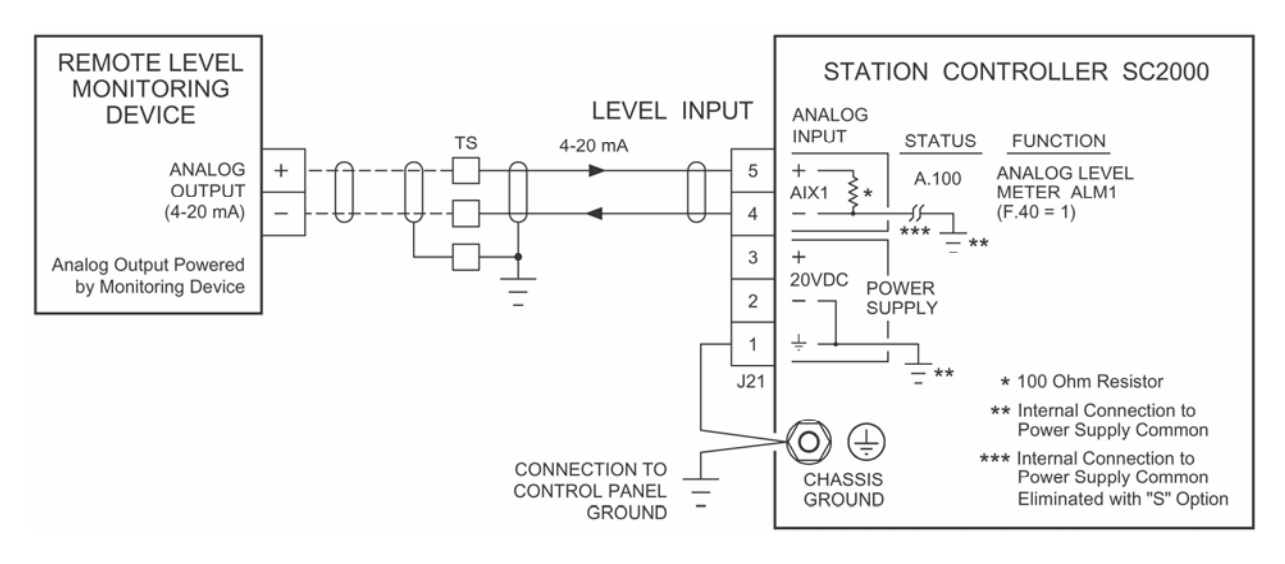

### Example of where the Analog Signal is Powered by a Remote Device

The 4-20 mA signal in this example **must be Isolated from ground**. This is required to ensure that the Remote Device's Control Panel ground is not connected to the Local Control Panel's ground through the 4-20 mA signal wiring. When this is the case it greatly affects the signal's integrity.

The **Controller should be ordered with the "S" Option**, unless it is known that the Analog Output from the Remote Device is Isolated from ground. The Level Input signal must be Isolated from ground at one end or the other or at both ends.

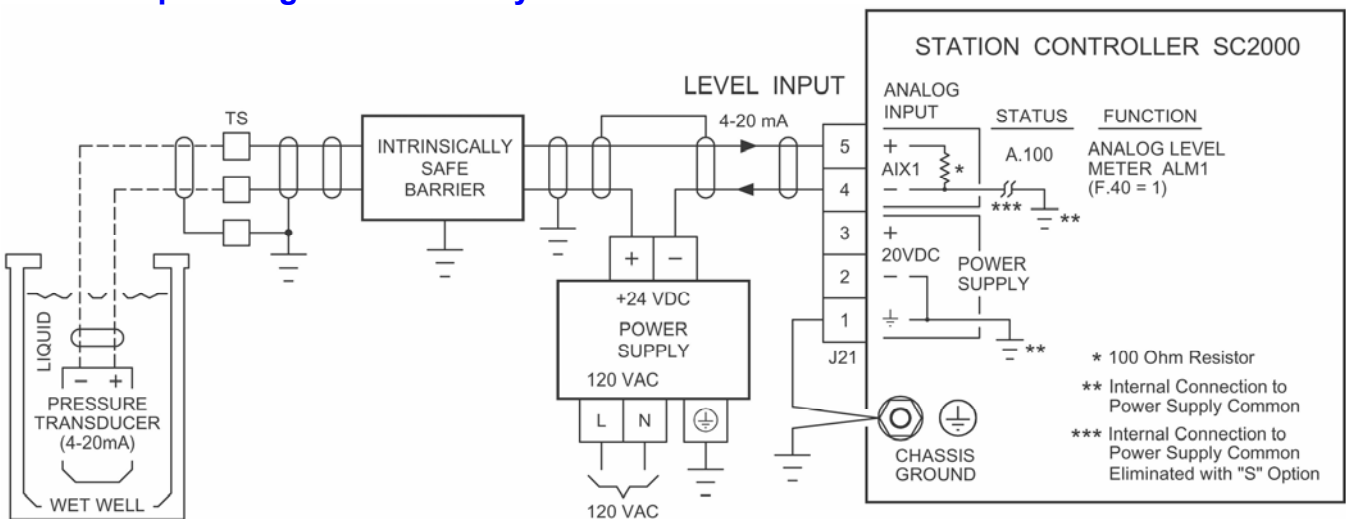

### Example using an Intrinsically Safe Barrier

An external +24 VDC Power Supply is required when using an Intrinsically Safe Barrier.

Some Intrinsically Safe Barriers (due to how they are made internally and how they are connected in the circuit) may loose part of the analog signal to ground through their internal circuits. When this is the case it greatly affects the analog signal's integrity. In some cases having the "S" Option (where AIX1 is Isolated from the Controller's ground) may correct the problem.

For correctly made Intrinsically Safe Barriers that are connected correctly it is not necessary for the Analog Input AIX1 to be Isolated, so the Controller does not need the "S" Option.

### For more information on the Analog Level Input see Section M.

# LEVEL PROBE CONNECTION EXAMPLE

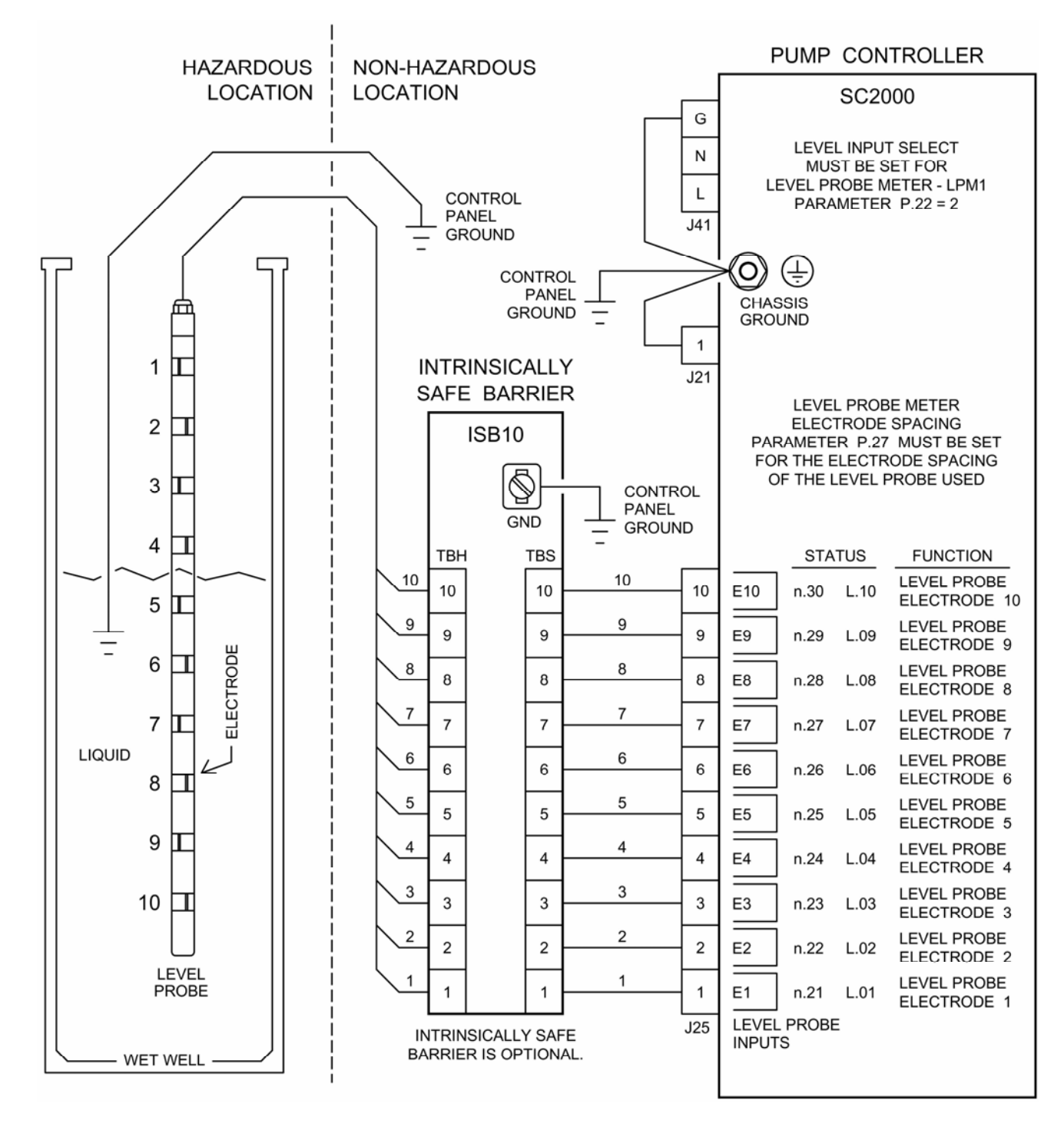

Note:

The liquid in the wet well must be grounded to the control panel ground.

Where a submersible pump is present the grounded housing of the pump is sufficient to ground the water to the control panel.

### For more information on Level Probe Control see Section L.

# LEVEL PROBE ELECTRODE SPACING

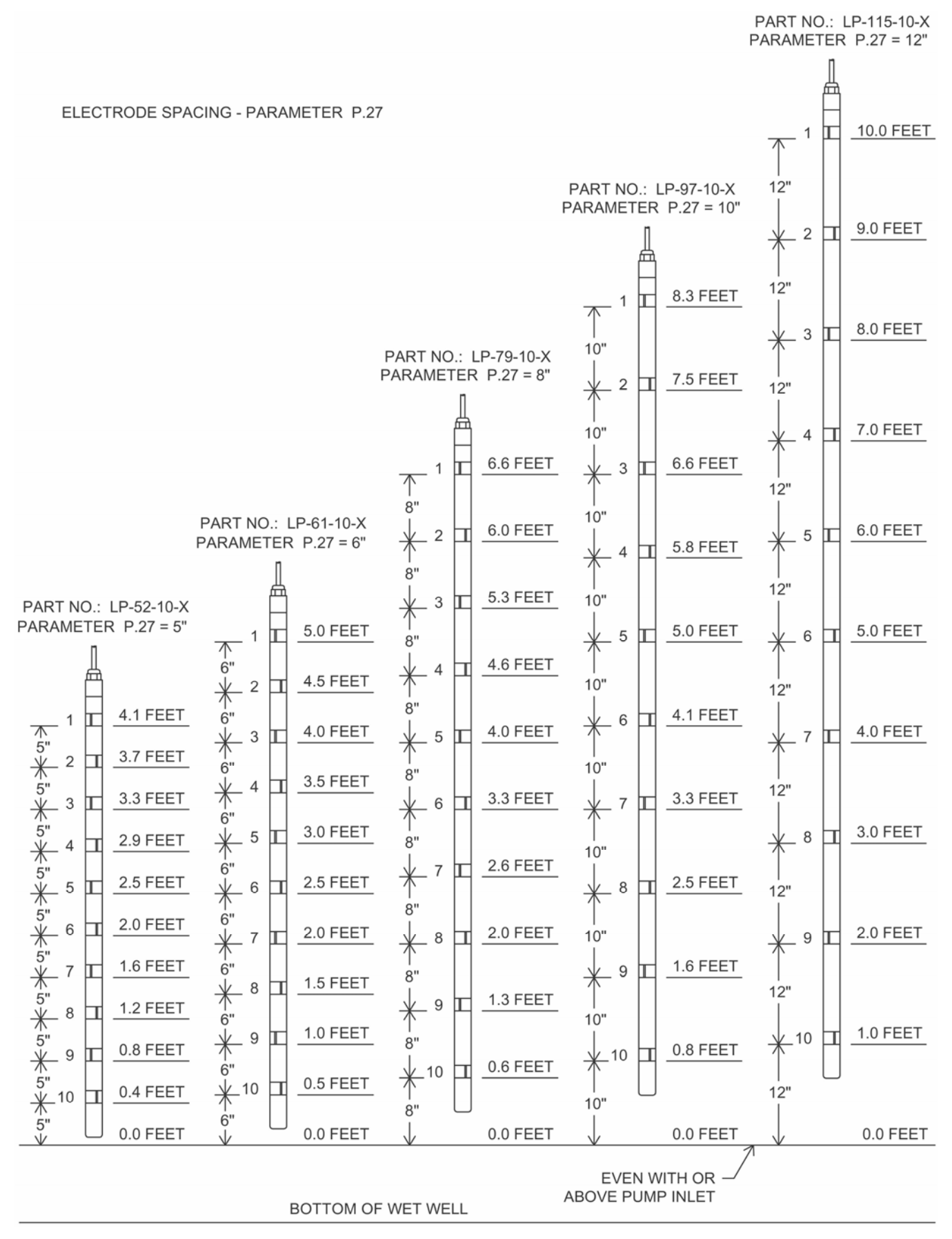

For more information on Level Probe Control see Section L.

## **PUMP ALTERNATION - LEAD PUMP SELECT SWITCH EXAMPLES**

#### **Connection Diagrams** 2 PUMPS - STANDARD ALTERNATION NUMBER OF PUMPS PRESENT: P.13 = 2ALTERNATION SEQUENCE MODE: P.16 = 1 STATION CONTROLLER LEAD PUMP SELECTOR 1-ALT-2 5 24VDC GROUP ' FUNCTION 2-1 0 O SEQUENCE INPUT 2 00X 2 D10 (F.10 = 10) 1-2 SEQUENCE INPUT 1 0 0 1 D9 (F.09 = 9)X00 J23 DISCRETE INPUTS **3 PUMPS - STANDARD ALTERNATION** NUMBER OF PUMPS PRESENT: P.13 = 3

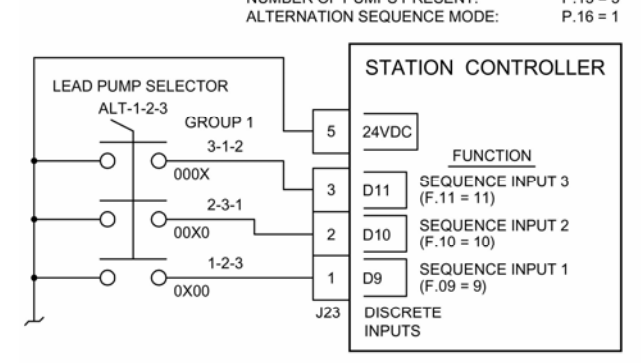

#### 4 PUMPS - STANDARD ALTERNATION

NUMBER OF PUMPS PRESENT:P.13 = 4ALTERNATION SEQUENCE MODE:P.16 = 1

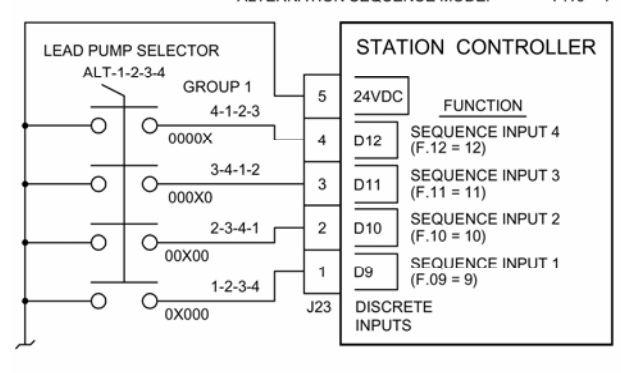

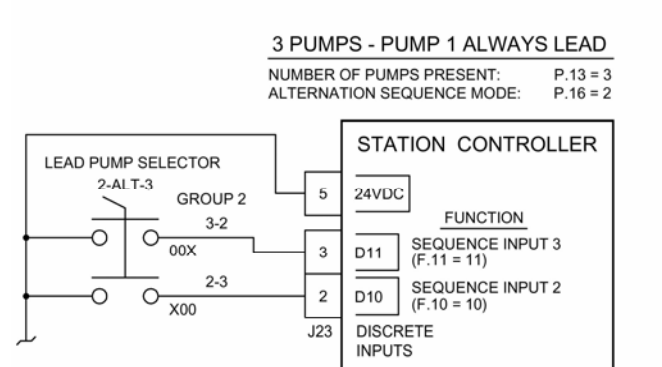

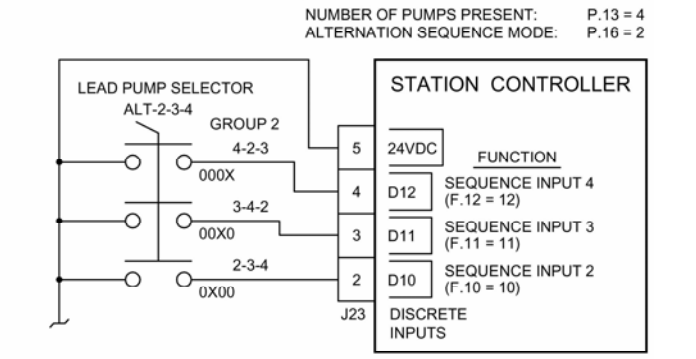

3 PUMPS - PUMP 3 ALWAYS LAST

4 PUMPS - PUMP 1 ALWAYS LEAD

NUMBER OF PUMPS PRESENT: P.13 = 3 ALTERNATION SEQUENCE MODE: P.16 = 3

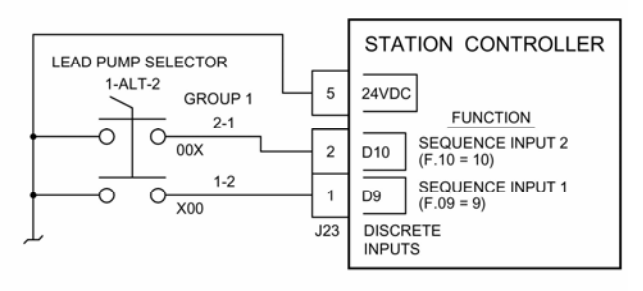

4 PUMPS - PUMP 4 ALWAYS LAST

NUMBER OF PUMPS PRESENT: P.13 = 4 ALTERNATION SEQUENCE MODE: P.16 = 4

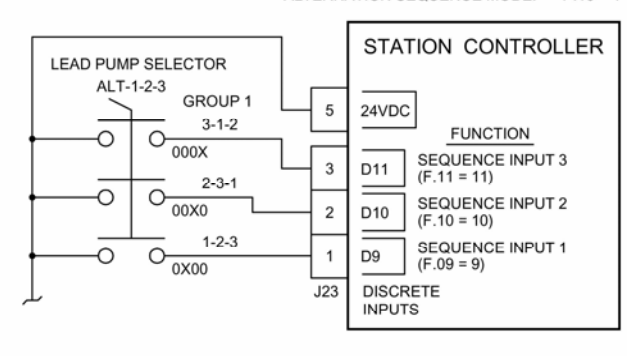

#### 4 PUMPS - SPLIT ALTERNATION

NUMBER OF PUMPS PRESENT: P.13 = 4ALTERNATION SEQUENCE MODE: P.16 = 5 LEAD PUMP SELECTOR 3-ALT-4 GROUP 2 STATION CONTROLLER 4-3 0 0 00X 5 24VDC FUNCTION 3-4 **SEQUENCE INPUT 4** 4 0 0 D12 (F.12 = 12) X00 SEQUENCE INPUT 3 3 D11 (F.11 = 11) LEAD PUMP SELECTOR 1-ALT-2 **SEQUENCE INPUT 2** 2 D10 GROUP 1 (F.10 = 10)2-1 SEQUENCE INPUT 1 0 0 1 D9 (F.09 = 9)00X J23 DISCRETE 1-2 INPUTS 0 0 X00

For more information on Alternation see Section G.

## LEVEL CONTROL EXAMPLE - ANALOG LEVEL INPUT

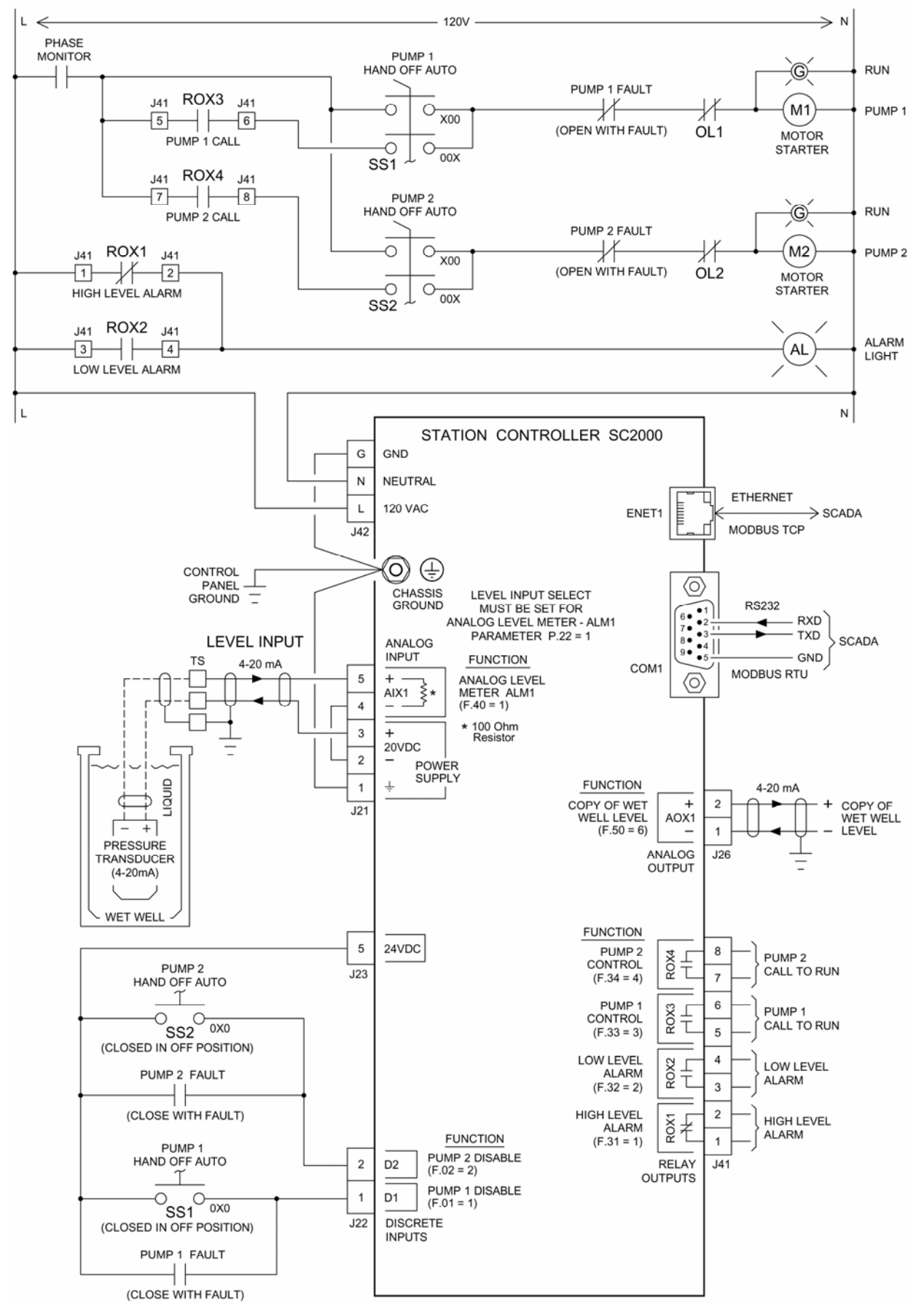

For more information on the Analog Level Input see Section M.

### LEVEL CONTROL EXAMPLE - ANALOG LEVEL INPUT - with VFDS

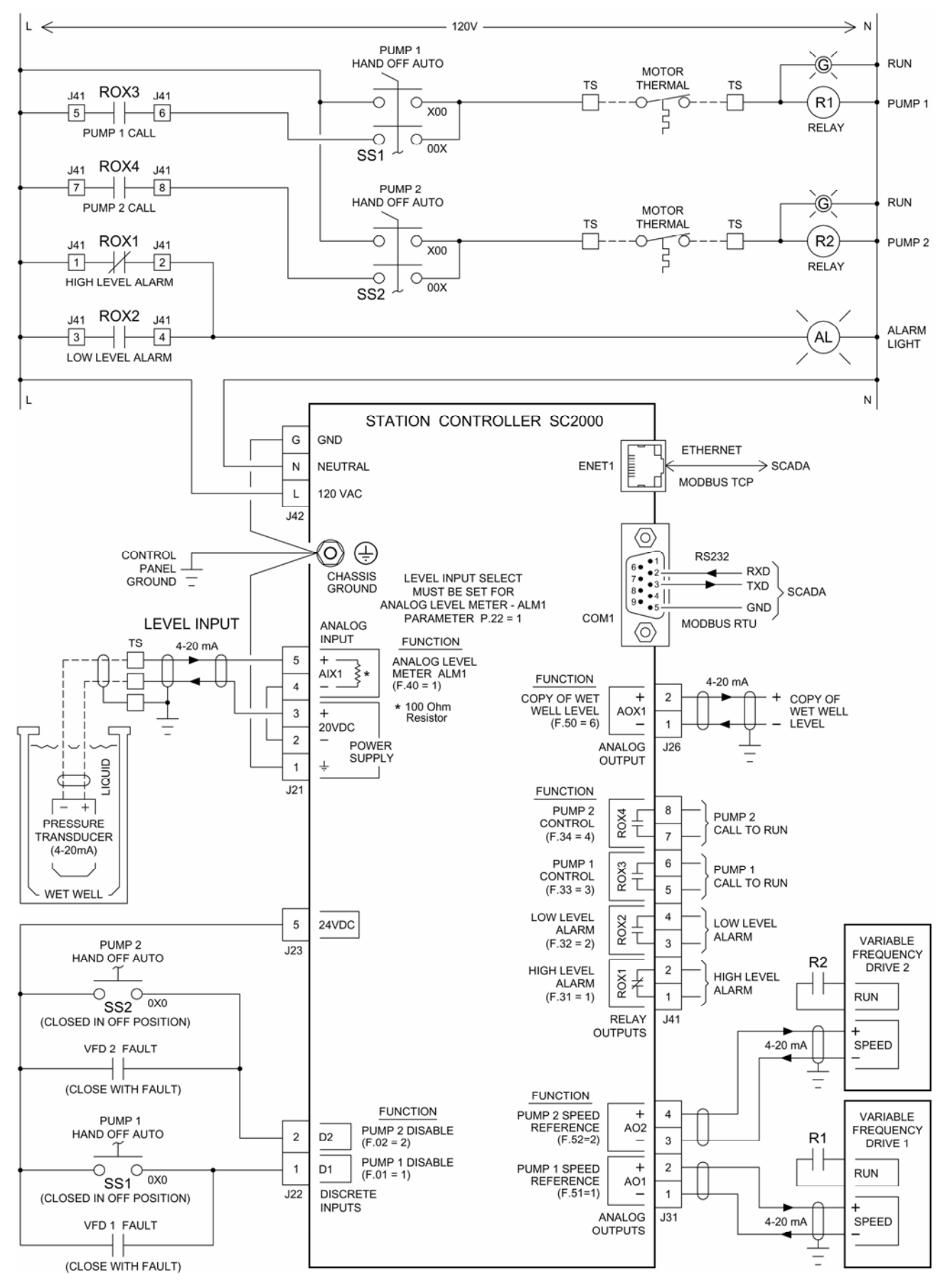

For more information on VFD Speed Control see Section H.

## LEVEL CONTROL EXAMPLE - LEVEL PROBE INPUT

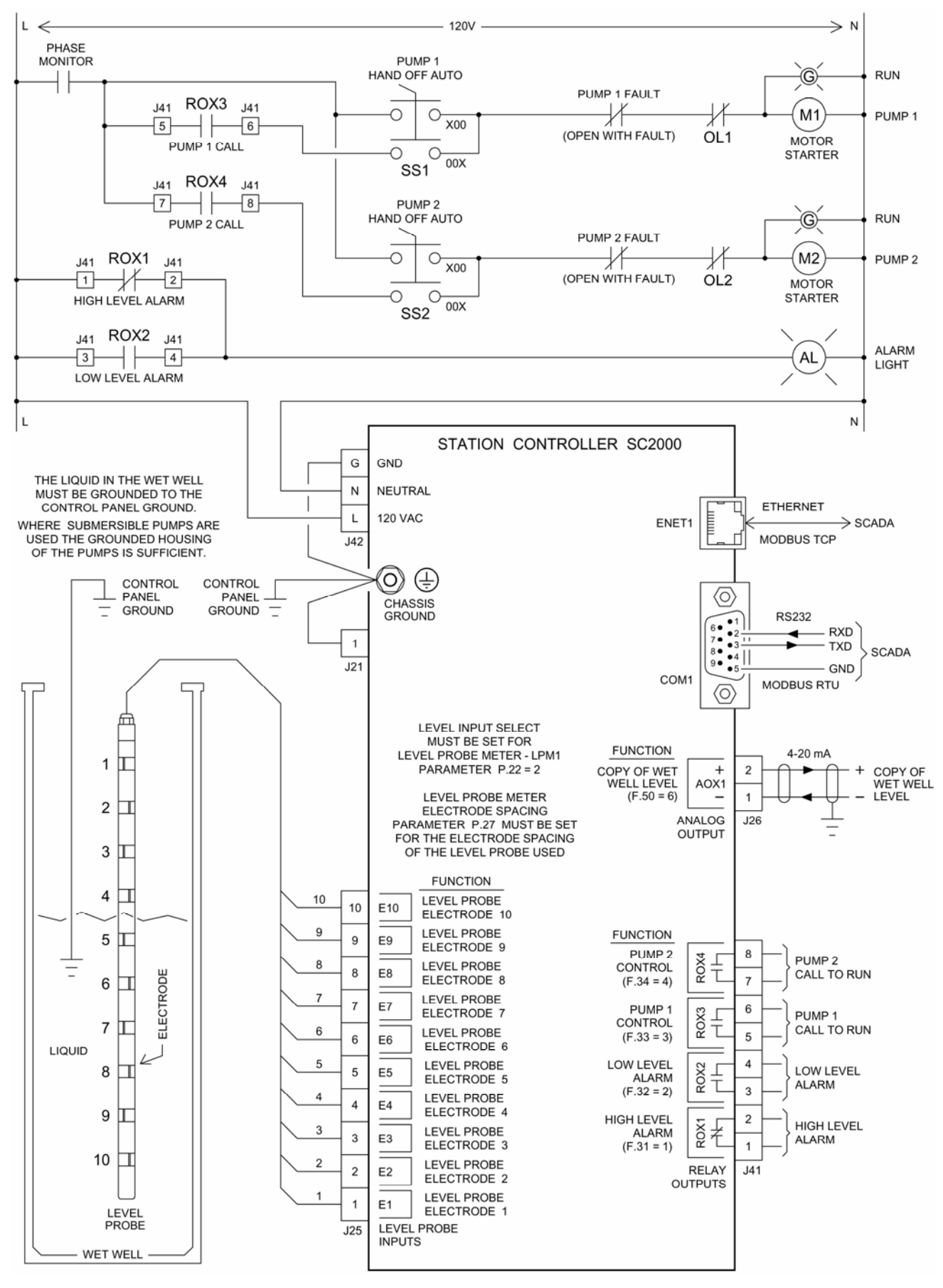

For more information on the Level Probe Input see Section L.

## LEVEL CONTROL EXAMPLE - FLOAT CONTROL - PUMP DOWN

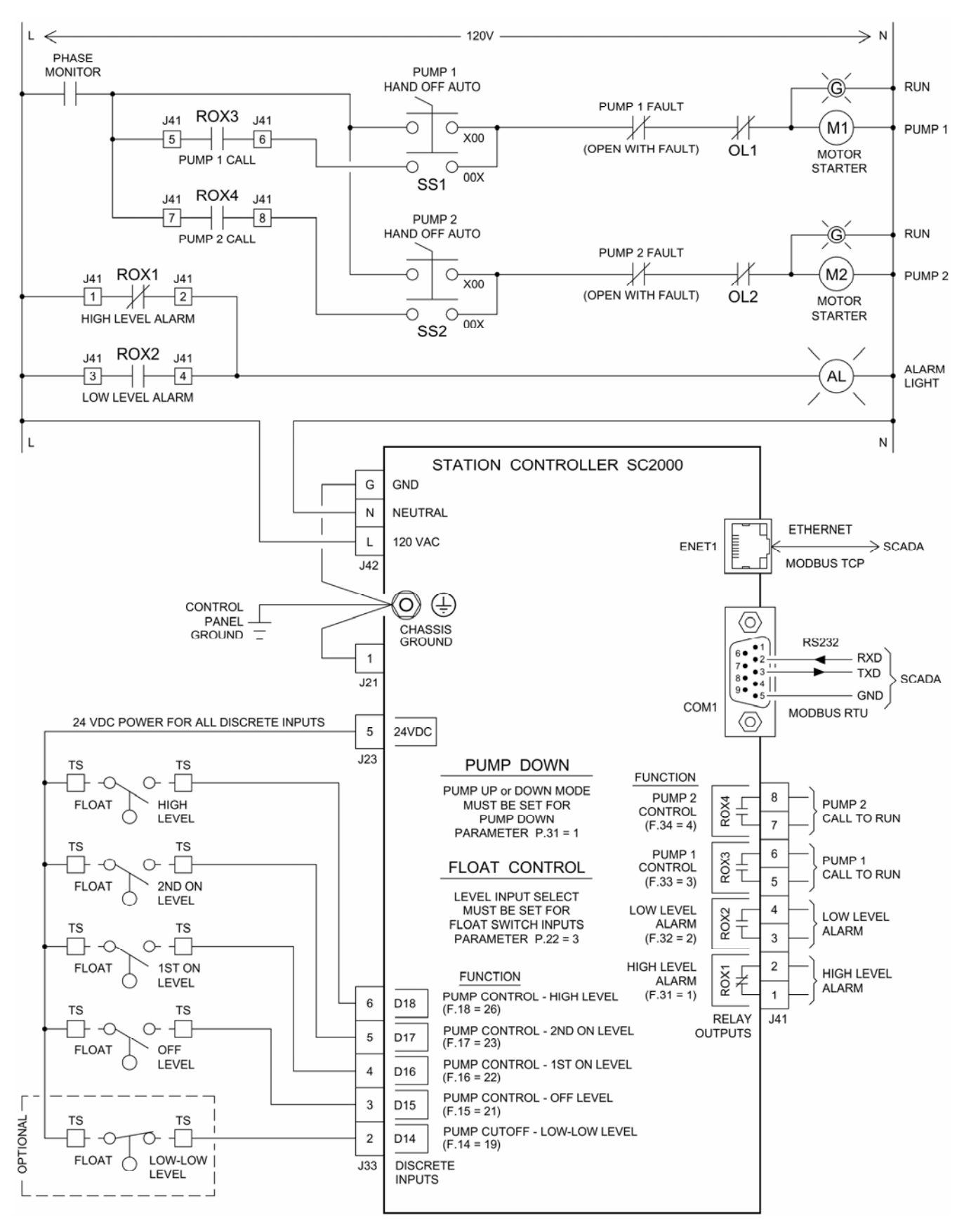

### For more information on Float Control see Section I.

## LEVEL CONTROL EXAMPLE - FLOAT BACKUP - PUMP DOWN

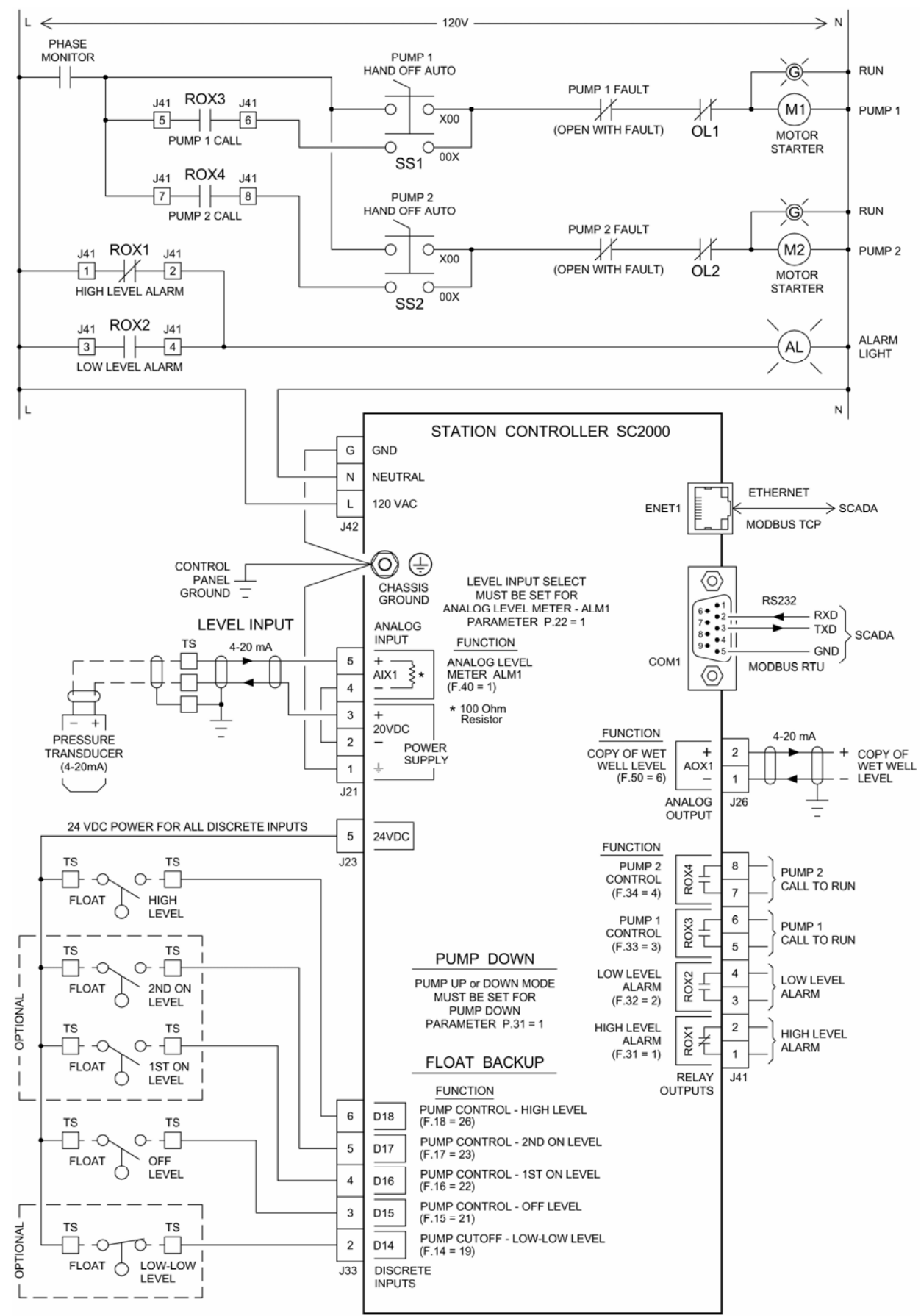

For more information on Float Backup see Section I.

# **OPERATOR INTERFACE**

| $\bigcirc$                                                                                                    | 0   |
|----------------------------------------------------------------------------------------------------|-----|
|                                                                                                    | F   |
| r SC2000<br>HIGH ALARM<br>O HIGH ALARM<br>D LOW ALARM<br>FAULT<br>FAULT<br>FEET) O - O<br>FEET) O - O<br>FEET) O - O<br>FEET O - O<br>Scroll O<br>Scroll O<br>Scroll O<br>Scroll O                          |     |
|                                                                                                    |     |
|                                                                                                    |     |
| OTX<br>OTX<br>OTX<br>OTX<br>OTX<br>OTX<br>OTX<br>SETTING MENU<br>SETTING MENU<br>SETTING MENU<br>PUMF<br>SETTING MENU<br>SETTING MENU<br>OTX<br>OTX<br>OTX<br>OTX<br>OTX<br>OTX<br>OTX<br>OTX<br>OTX<br>OTX | (†) |
| $\odot$                                                                                                    |     |

# ENCLOSURE MECHANICAL LAYOUT

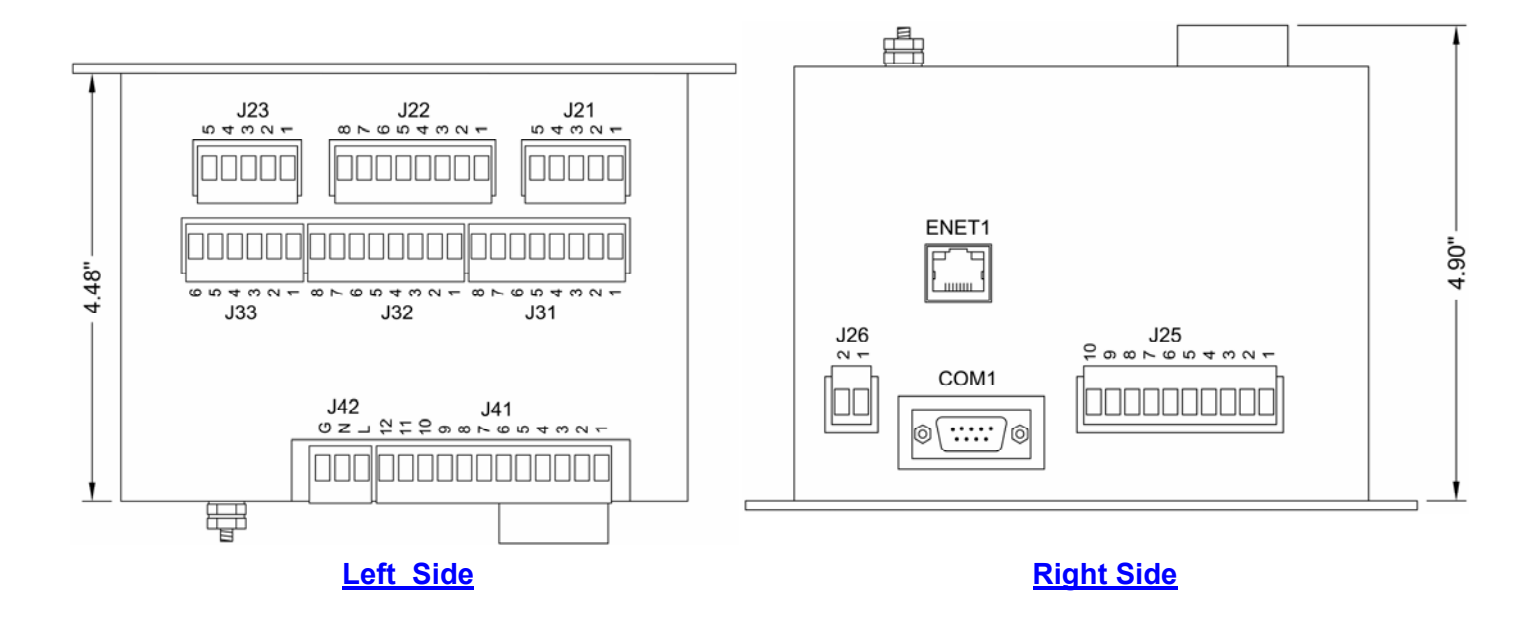

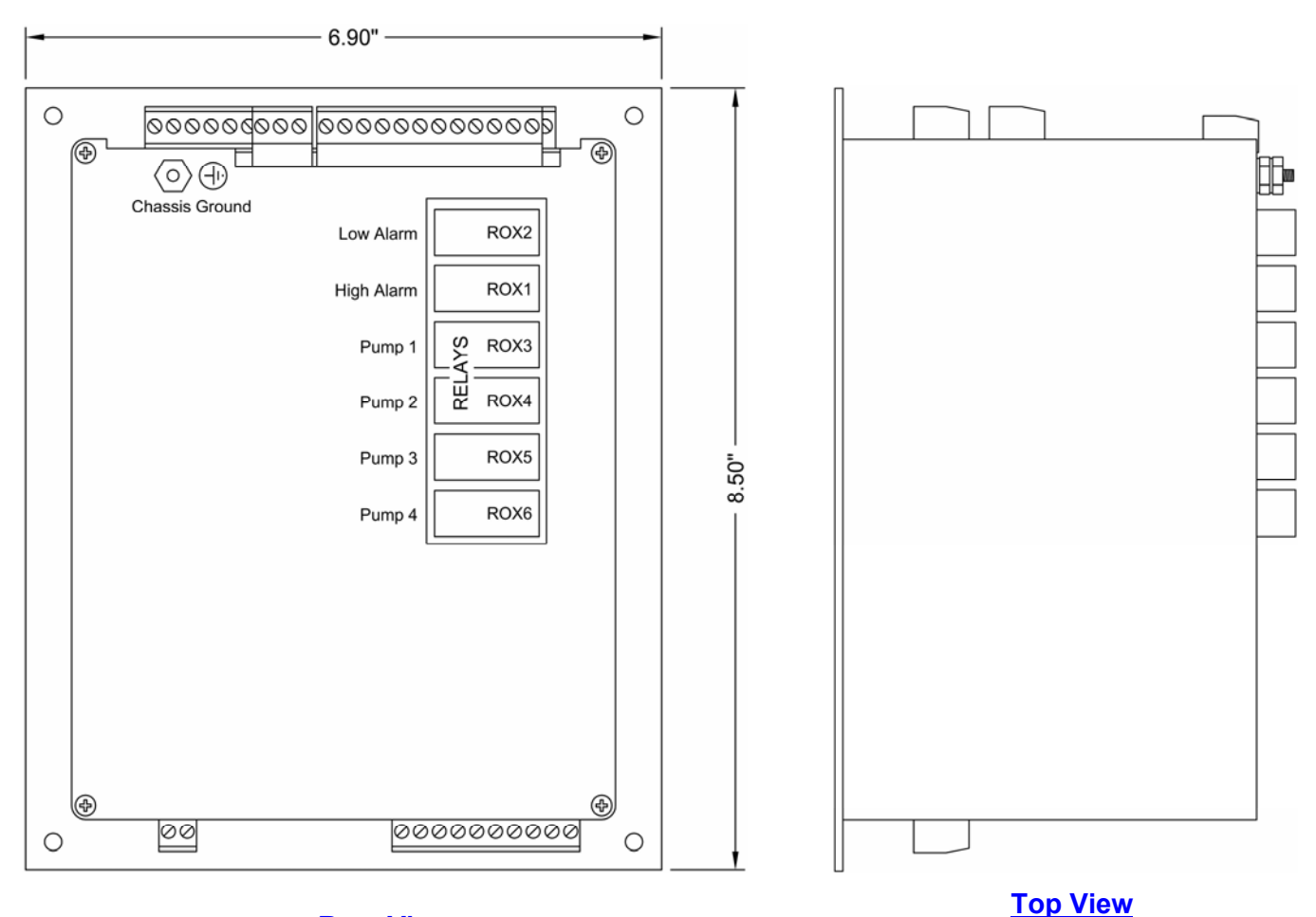

**Rear View** 

# PANEL CUTOUT

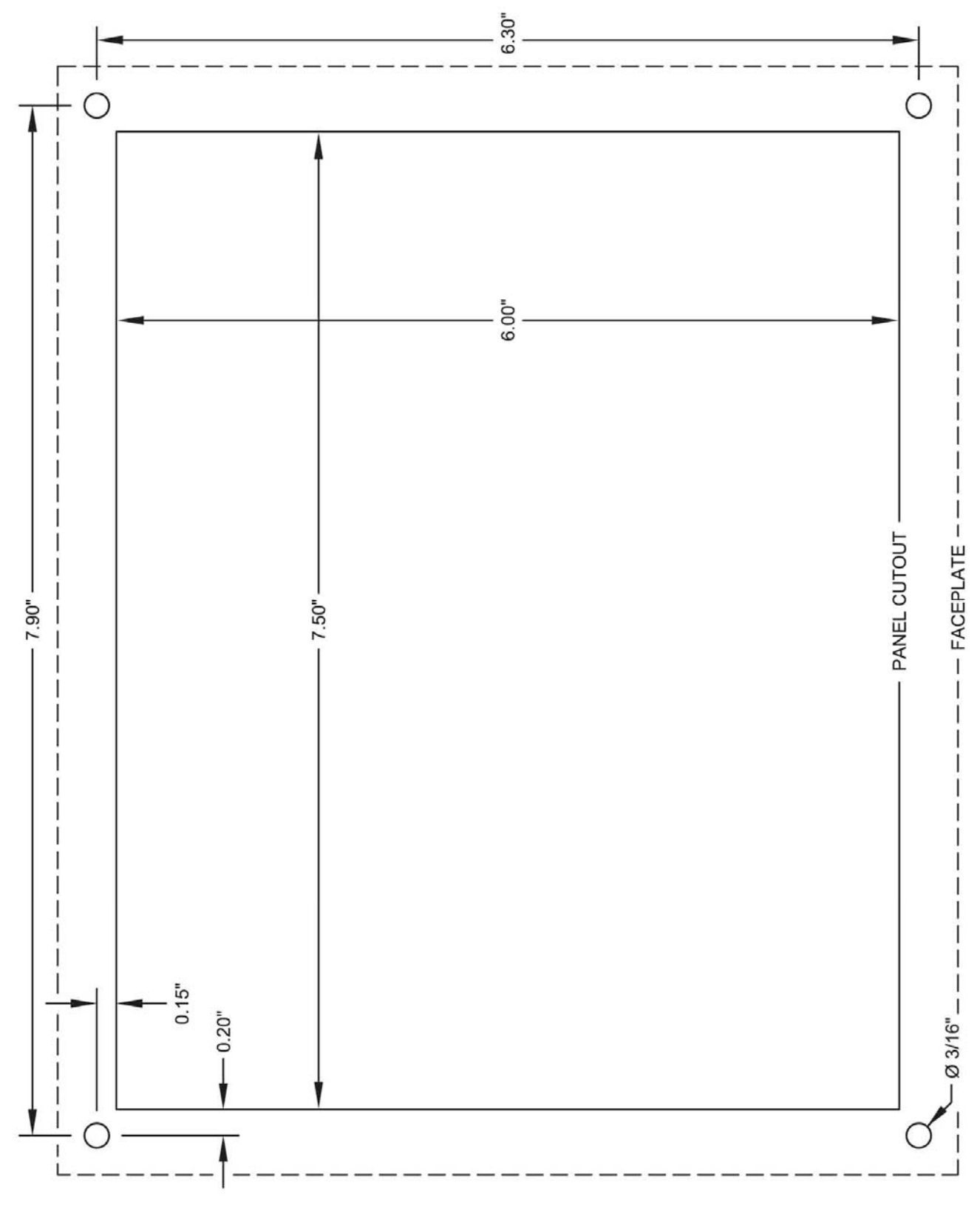

Not Printed to Scale.

Do Not Use as a Template.